# 阿里云 云盾加密服务

用户手册

金融加密机

20180831

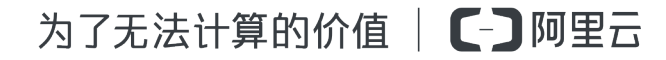

2 | 序言 | 加密服务

## 法律声明

阿里云提醒您在阅读或使用本文档之前仔细阅读、充分理解本法律声明各条款的内容。如果您阅读 或使用本文档,您的阅读或使用行为将被视为对本声明全部内容的认可。

- 您应当通过阿里云网站或阿里云提供的其他授权通道下载、获取本文档,且仅能用于自身的合法 合规的业务活动。本文档的内容视为阿里云的保密信息,您应当严格遵守保密义务;未经阿里云 事先书面同意,您不得向任何第三方披露本手册内容或提供给任何第三方使用。
- 未经阿里云事先书面许可,任何单位、公司或个人不得擅自摘抄、翻译、复制本文档内容的部分 或全部,不得以任何方式或途径进行传播和宣传。
- 由于产品版本升级、调整或其他原因,本文档内容有可能变更。阿里云保留在没有任何通知或者 提示下对本文档的内容进行修改的权利,并在阿里云授权通道中不时发布更新后的用户文档。您 应当实时关注用户文档的版本变更并通过阿里云授权渠道下载、获取最新版的用户文档。
- 4. 本文档仅作为用户使用阿里云产品及服务的参考性指引,阿里云以产品及服务的"现状"、"有缺陷"和"当前功能"的状态提供本文档。阿里云在现有技术的基础上尽最大努力提供相应的介绍及操作指引,但阿里云在此明确声明对本文档内容的准确性、完整性、适用性、可靠性等不作任何明示或暗示的保证。任何单位、公司或个人因为下载、使用或信赖本文档而发生任何差错或经济损失的,阿里云不承担任何法律责任。在任何情况下,阿里云均不对任何间接性、后果性、惩戒性、偶然性、特殊性或刑罚性的损害,包括用户使用或信赖本文档而遭受的利润损失,承担责任(即使阿里云已被告知该等损失的可能性)。
- 5. 阿里云网站上所有内容,包括但不限于著作、产品、图片、档案、资讯、资料、网站架构、网站 画面的安排、网页设计,均由阿里云和/或其关联公司依法拥有其知识产权,包括但不限于商标 权、专利权、著作权、商业秘密等。非经阿里云和/或其关联公司书面同意,任何人不得擅自使 用、修改、复制、公开传播、改变、散布、发行或公开发表阿里云网站、产品程序或内容。此 外,未经阿里云事先书面同意,任何人不得为了任何营销、广告、促销或其他目的使用、公布或 复制阿里云的名称(包括但不限于单独为或以组合形式包含"阿里云"、Aliyun"、"万网"等 阿里云和/或其关联公司品牌,上述品牌的附属标志及图案或任何类似公司名称、商号、商标、 产品或服务名称、域名、图案标示、标志、标识或通过特定描述使第三方能够识别阿里云和/或 其关联公司)。
- 6. 阿里云文档中所有内容,包括但不限于图片、架构设计、页面布局、文字描述,均由阿里云和/或其关联公司依法拥有其知识产权,包括但不限于商标权、专利权、著作权、商业秘密等。 非经阿里云和/或其关联公司书面同意,任何人不得擅自使用、修改、复制、公开传播、改变、 散布、发行或公开发表本文档中的内容。此外,未经阿里云事先书面同意,任何人不得为了任何

营销、广告、促销或其他目的使用、公布或复制阿里云的名称(包括但不限于单独为或以组合形 式包含"阿里云"、Aliyun"、"万网"等阿里云和/或其关联公司品牌,上述品牌的附属标志及 图案或任何类似公司名称、商号、商标、产品或服务名称、域名、图案标示、标志、标识或通过 特定描述使第三方能够识别阿里云和/或其关联公司)。

7. 如若发现本文档存在任何错误,请与阿里云取得直接联系。

## 通用约定

| 格式            | 说明                                    | 样例                                               |
|---------------|---------------------------------------|--------------------------------------------------|
| •             | 该类警示信息将导致系统重大变更甚至<br>故障,或者导致人身伤害等结果。  | 禁止:                                              |
|               | 该类警示信息可能导致系统重大变更甚<br>至故障,或者导致人身伤害等结果。 | ▲ 警告 :<br>重启操作将导致业务中断,恢复业务所需<br>时间约10分钟。         |
| !             | 用于警示信息、补充说明等,是用户必须了解的内容。              | <b>道 说明</b> :<br>导出的数据中包含敏感信息,请妥善保<br>存。         |
|               | 用于补充说明、最佳实践、窍门等,不是用户必须了解的内容。          | <b>道 说明</b> :<br>您也可以通过按 <b>Ctrl + A</b> 选中全部文件。 |
| >             | 多级菜单递进。                               | 设置 > 网络 > 设置网络类型                                 |
| 粗体            | 表示按键、菜单、页面名称等UI元素。                    | 单击 <b>确定</b> 。                                   |
| courier字<br>体 | 命令。                                   | 执行 cd /d C:/windows 命令,进<br>入Windows系统文件夹。       |
| 斜体            | 表示参数、变量。                              | bae log listinstanceid Instance_ID               |
| []或者[a b]     | 表示可选项,至多选择一个。                         | ipconfig [-all -t]                               |
| {}或者{a b}     | 表示必选项,至多选择一个。                         | swich {stand   slave}                            |

## 目录

| 法律声明  |                          |        |  |
|-------|--------------------------|--------|--|
| 通用    | 约定                       | I      |  |
| 1 10  | <b>宓眠冬</b>               | 1      |  |
| · /JH | 11 期法                    | 1      |  |
|       | 12 仲速入门                  | ı<br>1 |  |
|       | 121 使用流程                 | 2      |  |
|       | 122 创建和配置加密实例            | 2      |  |
|       | 1.2.3 注册管理员UKEY          | 3      |  |
|       | 1.2.4 登录VsmManager管理工具   | . 5    |  |
|       | 1.2.5 执行原始初始化            | . 6    |  |
|       | 1.2.6 授权操作               | 10     |  |
|       | 1.2.7 生成密钥               | 12     |  |
|       | 1.2.8 配置主机端口属性           | 14     |  |
|       | 1.2.9 签发应用许可             | 15     |  |
|       | 1.2.10 配置TACSP           | 16     |  |
|       | 1.2.11 配置密文通讯            | 19     |  |
|       | 1.2.12 创建Demo实例          | 21     |  |
|       | 1.3 加密实例管理               | 23     |  |
|       | 1.3.1 创建加密实例             | 23     |  |
|       | 1.3.2 配置加密实例             | 24     |  |
|       | 1.3.3 释放加密实例             | 24     |  |
|       | 1.4 密码机管理                | 24     |  |
|       | 1.4.1 系统管理               | 25     |  |
|       | 1.4.1.1 注册管理员UKEY        | 25     |  |
|       | 1.4.1.2 登录VsmManager管理工具 | 26     |  |
|       | 1.4.2 密钥管理               | 27     |  |
|       | 1.4.2.1 执行原始初始化          | 27     |  |
|       | 1.4.2.2 执行恢复初始化          | 32     |  |
|       | 1.4.2.3 执行出厂初始化          | 34     |  |
|       | 1.4.2.4 获取DMK校验值         | 34     |  |
|       | 1.4.2.5 备份DMK            | 35     |  |
|       | 1.4.2.6 对称密钥管理           | 35     |  |
|       | 1.4.2.6.1 产生随机密钥         | 35     |  |
|       | 1.4.2.6.2 成份合成密钥         | 37     |  |
|       | 1.4.2.6.3 删除密钥           | 39     |  |
|       | 1.4.2.6.4 清除全部密钥         | 40     |  |
|       | 1.4.2.6.5 导出列表信息         | 41     |  |

| 1.4.2.6.6 ZMK保护导出         |    |
|---------------------------|----|
| 1.4.2.6.7 ZMK保护导入         | 44 |
| 1.4.2.7 非对称密钥管理           |    |
| 1.4.2.7.1 产生随机密钥          | 45 |
| 1.4.2.7.2 删除密钥            |    |
| 1.4.2.7.3 清除全部密钥          | 48 |
| 1.4.2.7.4 导出列表信息          | 49 |
| 1.4.2.7.5 生成证书请求          | 50 |
| 1.4.2.7.6 导入私钥文件          | 53 |
| 1.4.2.8 备份与恢复             | 54 |
| 1.4.2.8.1 备份密钥            |    |
| 1.4.2.8.2 恢复密钥            | 57 |
| 1.4.3 设备管理                |    |
| 1.4.3.1 配置主机端口属性          | 58 |
| 1.4.3.2 配置设备时间            | 59 |
| 1.4.3.3 授权管理              | 60 |
| 1.4.3.3.1 授权操作            | 60 |
| 1.4.3.3.2 获取授权状态          | 62 |
| 1.4.3.3.3 取消授权            | 62 |
| 1.4.3.3.4 签发应用许可          | 63 |
| 1.4.3.3.5 管理应用许可          | 64 |
| 1.4.3.4 UKEY管理            | 65 |
| 1.4.3.4.1 概述              |    |
| 1.4.3.4.2 添加管理员           | 65 |
| 1.4.3.4.3 注销管理员           |    |
| 1.4.3.4.4 查询已注册的管理员UKEY信息 | 67 |
| 1.4.3.4.5 获取UKEY详细信息      |    |
| 1.4.3.4.6 更改UKEY信息        |    |
| 1.4.3.4.7 更改UKEY口令        |    |
| 1.4.3.4.8 格式化UKEY         | 70 |
| 1.4.3.5 设备诊断维护            | 71 |
| 1.4.3.5.1 导出日志            | 71 |
| 1.4.3.5.2 清除日志            | 72 |
| 1.4.3.5.3 查看设备基础信息        | 72 |
| 1.4.3.5.4 设备自检            | 72 |
| 1.4.3.5.5 查看主机服务状态        | 73 |
| 1.4.3.5.6 查看设备资源信息        | 73 |
| 1.5 TACSP管理               | 74 |
| 1.5.1 配置TACSP             | 74 |
| 1.5.2 配置密文通讯              | 77 |
| 1.5.3 启动TACSP             | 78 |

| 1.5.4 重启TACSP     | 79 |
|-------------------|----|
| 1.5.5 停止TACSP     | 79 |
| 1.5.6 设置TACSP日志级别 | 79 |
| 1.5.7 停止连接密码机     | 80 |
| 1.5.8 启动连接密码机     | 80 |
| 1.6 调用加密实例        |    |
| 1.6.1 创建Demo实例    | 81 |
| 1.6.2 Demo实例说明    | 83 |

## 1 加密服务

## 1.1 概述

加密服务是一款云上加密解决方案。服务底层使用经国家密码管理局检测认证的硬件密码机,通过 虚拟化技术,帮助用户满足数据安全方面的监管合规要求,保护云上业务数据的隐私性要求。借助 加密服务,用户能够对密钥进行安全可靠的管理,也能使用多种加密算法来对数据进行可靠的加解 密运算。

加密服务组网如下,ECS和密码机在VPC网络中。

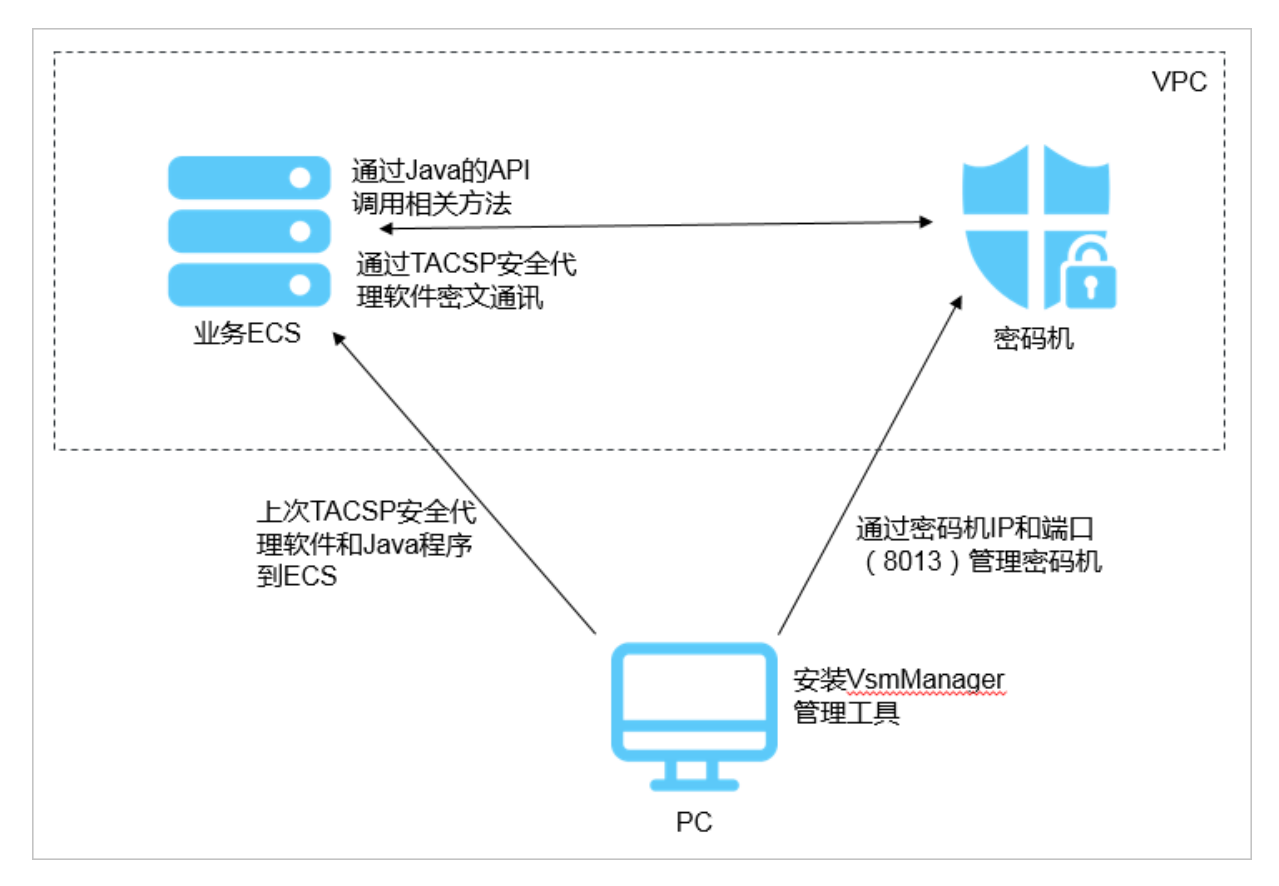

加密服务提供以下功能:

- 密钥管理:密钥的安全存储和使用、分散产生子密钥、安全报文形式的导入导出。
- 数据加密:全面支持国产算法以及部分国际通用密码算法,满足用户各种加密算法需求。
- 数据MAC计算:支持PBOC规范中定义的不同算法MAC运算。
- 交易认证:遵循PBOC2.0/3.0规范的ARQC验证和ARPC产生运算。

## 1.2 快速入门

## 1.2.1 使用流程

本章节介绍了如何快速开始加密服务功能。

具体步骤如下:

1. 注册管理员UKEY

登录之前,需要先注册管理员UKEY。管理员UKEY主要用途包括用户开机、协商通讯和管理工 具与密码机通讯运算。

2. 登录VsmManager管理工具

使用管理员UKEY登录VsmManager管理工具。

3. 执行原始初始化

完成原始初始化,制作主密钥成份UKEY和授权UKEY,并合成设备主密钥(DMK)。

4. 授权操作

需要授权后才能进行设备管理和主机服务。

5. 生成密钥

在加密机中生成密钥,本章节以生成对称密钥为例。

6. 配置主机端口属性

配置加密机的通讯方式,使用密文通讯提升安全性和可靠性。

7. 签发应用许可

生成TACSP的应用许可证。

8. 配置TACSP

在ECS上安装和配置TACSP。

9. 配置密文通讯

配置加密机和ECS之间使用密文通讯。

10.创建Demo实例

在Eclipse上创建Demo实例,调用加密API。

## 1.2.2 创建和配置加密实例

该章节介绍了如何创建和配置加密实例。

- 1. 登录云盾安全中心。
- 2. 定位到加密服务 > 实例列表页面,单击创建实例。
- 3. 选择加密实例的**区域、虚拟网络、设备厂商**和**设备型号**等信息。
- 4. 单击创建实例,完成加密实例的创建。
- 5. 在新创建加密实例的操作栏,单击配置。
- 6. 在配置IP对话框中,配置VPC网络和IP地址。

| 配置项        | 说明                                  |
|------------|-------------------------------------|
| 所属的VPC网络ID | 选择VPC网络,加密服务需要和应用服务器属于同一个VPC。       |
| 所属的VPC子网   | 选择VPC子网网段。                          |
| 分配私网IP地址   | 设置私网IP,该IP需要在 <b>所属的VPC子网</b> 的网段中。 |

7. 单击确定,完成加密实例的配置。

## 1.2.3 注册管理员UKEY

该章节介绍了如何注册管理员UKEY。

#### 前提条件

PC能够访问密码机所在的VPC网络。

#### 背景信息

在登录VsmManager管理工具时,需要先注册管理员UKEY。

管理员UKEY用途包括:用户开机、协商通讯、管理工具与密码机通讯运算。

- 1. 在PC上双击VsmManager.exe管理工具。
- 2. 单击系统 > VSM登录管理。
- 3. 在TCP/IP连接对话框中,输入密码机的IP和端口号。

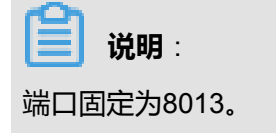

| TCP/IP <b>连接</b> |                 | × |
|------------------|-----------------|---|
|                  | -VSM TCP/IP登录管理 |   |
|                  | IP地址: 172 .     |   |
| 1                | 端口号: 8013       |   |
|                  | 登录 注册管理员        |   |

- 4. 在PC上插入空UKEY,单击注册管理员。
- 5. 在UKEY列表窗口中选择插入的空UKEY,单击确定。

|                 |     |      | UKEY列表 |                           | ×      |
|-----------------|-----|------|--------|---------------------------|--------|
| UKEY类型<br>空UKEY | 序列号 | 用户ID | 发行者ID  | 更新时间<br>2016-04-11 09:52: |        |
|                 |     |      |        |                           |        |
|                 |     |      |        |                           |        |
|                 |     |      |        |                           |        |
|                 |     |      |        |                           | 刷新     |
| <               |     |      |        | >                         | <br>确定 |

6. 在VERIFY对话框中,输入UKEY口令,单击确定。

出厂初始的UEKY口令为12345678。

完成管理员UKEY的注册。

:

## 1.2.4 登录VsmManager管理工具

该章节介绍了如何登录VsmManager管理工具。

#### 背景信息

如果在没有注册UKEY管理员的情况下直接登录系统,您将不能进行原始初始化和恢复初始化操

作,仅可以在测试主密钥的环境下进行密钥管理。

#### 操作步骤

- 1. 在PC上插入管理员UKEY。
- 2. 双击VsmManager.exe管理工具。
- 3. 单击系统 > VSM登录管理。
- 4. 在TCP/IP连接对话框中,输入密码机的IP和端口号。

|     | 说明   | :     |
|-----|------|-------|
| 端口國 | 固定为8 | 3013. |

- 5. 单击**登录**。
- 6. 在弹出的UKEY列表窗口中,选择管理员UKEY,单击确定。

|                            |            |     | UKEY列表 |                                                | × |
|----------------------------|------------|-----|--------|------------------------------------------------|---|
| UKEY类型<br>空UKEY<br>管理员UKEY | <u>序列号</u> | 用户D | 发行者ID  | 更新时间<br>2016-04-11 09:52:<br>2016-03-22 14:59: |   |
| <                          |            |     |        | >                                              |   |

- 7. 在VERIFY对话框中,输入UKEY口令,单击确定。
- 8. 在登录成功确认框中,单击确定。

登录成功后,进入VsmManager管理工具。

## 1.2.5 执行原始初始化

该章节介绍如何进行原始初始化。

#### 背景信息

密码机要投入生产环境时,必须先完成原始初始化操作,制作主密钥成份UKEY和授权UKEY,并合成设备主密钥(DMK)。

在进行原始初始化前,请规划好以下项目:

| 规划项目               | 说明                                      | 举例          |
|--------------------|-----------------------------------------|-------------|
| 设备主密钥(DMK)管理<br>人员 | 需要几个DMK管理员持有主密钥成份<br>UKEY。<br>取值范围:2~8  | 本章节以配置2个为例。 |
| 设备授权控制人员           | 需要几个设备授权控制人员持有授权<br>UKEY。<br>取值范围:1、3、5 | 本章节以配置1个为例。 |

#### 操作步骤

- 1. 登录VsmManager管理工具。
- 2. 单击密钥管理 > 原始初始化。

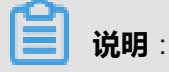

如果进行原始初始化操作,密码机将清除内部的全部密钥。

- 3. 在**安全操作警示**提示框中,单击下一步。
- 4. 在**请输入成份数目**中输入2,单击**下一步**。

根据规划的设备主密钥(DMK)管理人员,确定主密钥成份UKEY数目,设置范围为2~8。本章 节以2个为例。

| 原始初始化 - 第一 | 步        |         |                   |                   | ×        |
|------------|----------|---------|-------------------|-------------------|----------|
|            | •⊘→      |         |                   | <b>→</b>          | ļ        |
| 确定成份数目     | 制作成份UKEY | 导入DMK成份 | 合成DMK             | 授权机制              | 制作授权UKEY |
| 第一步:       |          |         |                   |                   |          |
|            | 请输入成份数   | 目: 2    |                   | [2-8]             |          |
|            |          |         | < 上—步(B) <b>【</b> | ∽—步( <u>N</u> ) > |          |

5. 依次制作2个主密钥成份UKEY,单击**下一步**。

| 原始初始化 - 第二步 |                     |            |            | ×                 |
|-------------|---------------------|------------|------------|-------------------|
|             |                     |            | <b>→</b> 炎 |                   |
| 确定成份数目 制作成份 | <b>UKEY</b> 导入DMK成份 | 合成DMK      | 授权机制       | 制作授权UKEY          |
| 第二步: 制作第 1  | 个成份UKEY             |            |            | (8 - 32个任意<br>字符) |
| 输入秘密值:      | *****               | *****      |            | 随机秘密值             |
| 确认输入:       | *******             | *****      |            |                   |
|             |                     |            |            | 产生成份UKEY          |
|             |                     | < 上─步(B) → | —步(N) >    | 取消                |

- a) 第一个主密钥管理员两次输入预定义的秘密值,或者单击随机秘密值。
  - 手动设置秘密值为:8-32个任意字符。
  - 自动的随机秘密值为:32个任意字符。

- b) PC上插入空UKEY。
- c) 单击**产生成份UKEY**。
- d)在弹出的UKEY列表中,选择刚才插入的空UKEY,单击确定。
- e) 在VERIFY对话框中,输入UKEY口令,单击确定。

通过系统计算得到的成份数据写入UKEY中。

- f)参考步骤5.a~步骤5.e,制作第二个主密钥成份UKEY。
- 6. 依次导入2个主密钥成份UKEY到系统,单击**下一步**。

| 原始初始化 - 第三步     |         |           |                | ×        |
|-----------------|---------|-----------|----------------|----------|
|                 |         |           | → <u>&amp;</u> |          |
| 确定成份数目 制作成份UKEY | 导入DMK成份 | 合成DMK     | 授权机制           | 制作授权UKEY |
| 第三步: 导入第 1 个成份U | KEY     |           |                | 导入成份     |
|                 |         | <上─步(B) 下 | -步(N) >        | 取消       |

- a) 单击**导入成份**。
- b) 在**UKEY列表**中,第一个主密钥管理员选择自己的主密钥成份UKEY,单击**确定**。 系统将读取UKEY内的成份数据。
- c)参考步骤6.a~步骤6.b,导入第二个主密钥成份UKEY。

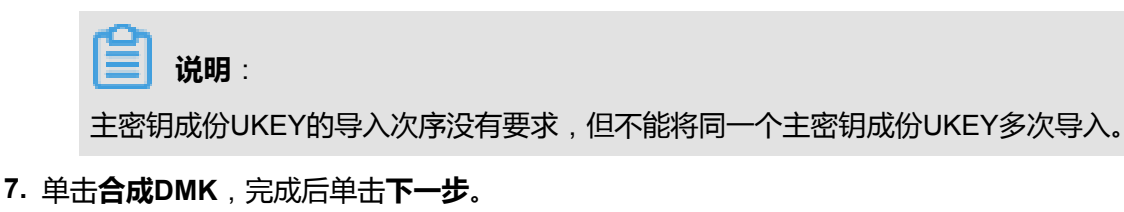

| 原始初始化 - 第四 | 步        |         |                 |            | ×        |
|------------|----------|---------|-----------------|------------|----------|
|            | <b>→</b> |         |                 | → <u>¢</u> | l        |
| 确定成份数目     | 制作成份UKEY | 导入DMK成份 | 合成DMK           | 授权机制       | 制作授权UKEY |
| 第四步:       | 合成DMK    |         |                 |            |          |
|            |          |         |                 |            | 合成DMK    |
|            |          |         | <b>上─步(B)</b> 下 | —步(N) >    | 取消       |

8. 授权机制选择1选1授权控制机制,单击下一个。

| 原始初始化 - 第五 | 步        |                                                           |          |                  | ×        |
|------------|----------|-----------------------------------------------------------|----------|------------------|----------|
|            | •        |                                                           |          | <b>→</b> 🍪       |          |
| 确定成份数目     | 制作成份UKEY | 导入DMK成份                                                   | 合成DMK    | 授权机制             | 制作授权UKEY |
| 第五步:       | 确定授权机制   |                                                           |          |                  |          |
|            | 授权机制:    | 无授权控制机制<br>无授权控制机制<br>1选1授权控制机制<br>3选2授权控制机制<br>5选3授权控制机制 |          | •                |          |
|            |          | <                                                         | 上—步(8) 下 | 一步( <u>N</u> ) > | 取消       |

#### 本章节以选择1选1授权控制机制为例,所有可选的授权机制如下:

| 授权机制  | 说明     |
|-------|--------|
| 无授权机制 | 不需要授权。 |

| 授权机制      | 说明                                           |
|-----------|----------------------------------------------|
| 1选1授权控制机制 | 1个授权UEKY由1个授权人员保管,当为某类操作授权时,需1<br>个授权人员授权许可。 |
| 3选2授权控制机制 | m选n授权控制机制,制作m个授权UKEY由m个授权人员保                 |
| 5选3授权控制机制 | ] 管,当为某类操作授权时,需半数以上的授权人员授权许可,即n个授权UKEY认证通过。  |

- 9. 制作授权UKEY。
  - a) PC上插入空UKEY。
  - b) 单击制作授权卡。
  - c)在UKEY列表中,选择插入的空UKEY,单击确定。
  - d) 在VERIFY对话框中,输入UKEY口令,单击确定。
  - e) (可选) 参考步骤9.a~步骤9.d, 依次制作余下授权UKEY。

如果选择多个授权UKEY,需要根据提示依次制作授权UKEY。

10.单击**完成**。

完成原始初始化,密码机生成新的主密钥DMK。

## 1.2.6 授权操作

该章节介绍如何进行授权。

#### 背景信息

部分设备管理操作和主机指令应用需要获取授权许可,密码机支持严格灵活的授权管理控制。授权 具有以下优点:

• 授权机制可配置

支持1选1、3选2、5选3和无授权控制机制。授权控制机制需在初始化的过程中设置,完成初始 化后不允许被修改。

• UKEY授权机制

通过验证授权UKEY完成对授权人员的身份识别,安全可靠。

• 分类分时授权控制

通过授权UKEY验证后,可选择本次授权的操作类别及给予授权的时间,当某类操作授权的时效 过期后,其授权许可将自动失效。 **送** 说明:

初始化时,如果授权机制配置为无授权控制机制,所有的操作均不受限。则本章节不需要设置。

操作步骤

- 1. 登录VsmManager管理工具。
- 2. 单击设备管理 > 操作授权。
- 根据提示依次插入授权UKEY,输入口令,单击下一步。
   系统将根据授权机制要求半数以上的授权UKEY验证通过。授权UKEY的验证次序无关,但重复 验证无效。
- 4. 配置授权操作信息。

可同时为多个类别授权不同的时限。

| 分對                                                                                                    | 授权 ×                                                                                          |
|----------------------------------------------------------------------------------------------------|-----------------------------------------------------------------------------------------------|
| - 设备管理操作                                                                                                  | 主机密码服务                                                                                        |
| 应用密钥管理 保持现状 ▼                                                                                             | 账户PIN解密 保持现状 ▼                                                                                |
| [内部密钥变更/删除/备份、合成]                                                                                         | [指令BA/NG]                                                                                     |
| 设备配置更新 保持现状 _                                                                                             | 产生公钥MAC 保持现状 ▼                                                                                |
| [服务端口属性等。]<br>保持现状                                                                                        | [ 指令EO/TQ ]                                                                                   |
| 授权10分钟<br>授权30分钟<br>授权30分钟<br>授权1小时<br>[日志級別酒ご置的]<br>授权22小时<br>授权24小时<br>授权至杀丸<br>授权至杀久<br>[TCP管理登录口令的重置] | 内部密钥更新 保持现状 ▼<br>[KR/KD/KI/SI/TW/TY<br>EI/EK/EJ/TS/E0/E1/TU]<br>密码信函打印 保持现状 ▼<br>[指令A2/NE/PE] |
|                                                                                                    | < 上一步(B) <b>完成 取消</b>                                                                         |

#### 表 1-1: 授权类别说明

| 主类   | 子类     | 操作范围说明                                                                                              |  |
|------|--------|----------------------------------------------------------------------------------------------------|--|
| 设备管理 | 设备配置更新 | 重置端口属性,包括主机服务端口。                                                                                    |  |
|      | 应用密钥管理 | <ul> <li>随机产生内部存储的密钥。</li> <li>成份形式合成对称密钥。</li> <li>删除内部对称或非对称密钥。</li> <li>清除内部对称或非对称密钥。</li> </ul> |  |

| 主类   | 子类      | 操作范围说明                                 |
|------|---------|----------------------------------------|
|      |         | • 内部密钥备份导出。                            |
| 主机服务 | 账户PIN解密 | 使用BA/NG主机命令。                           |
|      | 产生公钥MAC | 使用EO/TQ主机命令。                           |
|      | 内部密钥更新  | • KR/KD/KI/SI/TW/TY,内部存储模式的对称密钥的产生或导入。 |
|      |         | • EI/EK/EJ/TS,内部存储模式的RSA密钥对的产生或导入。     |
|      |         | • E0/E1/TU,内部存储模式的SM2密钥对的产生或导入。        |

5. 单击**完成**。

## 1.2.7 生成密钥

该章节介绍如何生成密钥。

#### 前提条件

需要获取应用密钥管理的授权许可,具体操作参见授权操作。

#### 背景信息

本章节以生成对称加密密钥为例,如果想生成非对称密钥,请参见产生随机密钥。

- 1. 登录VsmManager管理工具。
- 2. 单击密钥管理 > 管理对称密钥。

| 저 | 称密钥 | 管理          |     |         |                  |                     | ×       |
|---|-----|-------------|-----|---------|------------------|---------------------|---------|
|   | 索리  | <u></u> 光 刑 | 質法  | 标签      | 检验值              |                     |         |
|   | 1   | KEK/ZMK     | SM4 | 111.222 | EFF699CEBD69F0EF | 2016-07-14 11:25:46 |         |
|   |     |             |     |         |                  |                     |         |
|   |     |             |     |         |                  |                     |         |
|   |     |             |     |         |                  |                     |         |
|   |     |             |     |         |                  |                     |         |
|   |     |             |     |         |                  |                     |         |
|   |     |             |     |         |                  |                     | 刷新      |
|   |     |             |     |         |                  |                     |         |
|   |     |             |     |         |                  |                     |         |
|   |     |             |     |         |                  |                     | ZMK保护导出 |
|   |     |             |     |         |                  |                     | ZMK保护导入 |
|   |     |             |     |         |                  |                     | 成份合成密钥  |
|   |     |             |     |         |                  |                     | 产生随机密钥  |
|   |     |             |     |         |                  |                     | 删除密钥    |
|   | •   |             |     |         |                  |                     | 清除全部密钥  |

- 3. 单击**产生随机密钥**。
- 4. 在对话框中配置对称密钥参数。

| 产生随机对称密 | 锎           |    |        |         |   | × |
|---------|-------------|----|--------|---------|---|---|
|         |             |    |        |         |   |   |
| 算法标识:   | R - 16字节 SM | 14 |        |         | • |   |
| 密钥类型:   | KEK/ZMK     |    |        |         | • |   |
| ☑ 存储到   | 密码机内索引      |    | 密钥索引[1 | -2048]: | 1 |   |
| 密钥标签[0  | -16个字符]:    |    |        |         |   |   |
| LMK加密的  | 新密钥密文:      |    |        |         |   |   |
| 新密钥校验   | 值:          |    |        |         |   |   |
|         |             | 产生 | 关闭     |         |   |   |

表 1-2: 对称密钥参数

| 配置项  | 说明                                                                                                    |
|------|----------------------------------------------------------------------------------------------------|
| 算法标识 | 密码机支持多种对称密码算法,使用时根据其算法标识使用相<br>应的密码算法。标识如下:                                                                        |
|      | <ul> <li>Z:单倍长的DES算法密钥。</li> <li>U:双倍长的3DES算法密钥,LMK加密输出时使用变量方式。</li> <li>T:三倍长的3DES算法密钥,LMK加密输出时使用变量方式。</li> </ul> |

| 配置项         | 说明                           |
|-------------|------------------------------|
|             | • X:双倍长的3DES算法密钥。            |
|             | • Y: 三倍长的3DES算法密钥。           |
|             | • P:SM1算法密钥。                 |
|             | • R:SM4算法密钥。                 |
|             | • L:AES-128算法密钥。             |
|             | • M:AES-192算法密钥。             |
|             | • N:AES-256算法密钥。             |
| 密钥类型        | 不同密钥类型具有不同的用途。               |
| 存储到密码机内索引   | 生成的密钥是否存储到密码机索引。             |
| 密钥索引        | 勾选 <b>存储到密码机内索引</b> 后,设置索引号。 |
|             | 取值范围:1~2048                  |
| 密钥标签        | 用于在密钥内部存储时标记密钥的标签说明。         |
| LMK加密的新密钥密文 | 生成的密钥密文。                     |
| 新密钥校验码      | 新密钥的校验码。                     |

5. 单击**产生**。

产生新的随机密钥并输出显示密文和校验值。

## 1.2.8 配置主机端口属性

该章节介绍如何配置主机端口属性。

#### 背景信息

密码机和ECS之间的服务通讯方式出厂默认配置为明文通讯。

若要配置为密文通讯,则主机端口属性需要设置为密文通讯,同时还需要在TACSP安全代理软件进行相应的配置,以保证应用能够正常调用密码服务。密文通讯服务配置,参见配置密文通讯。

#### 操作步骤

- 1. 登录VsmManager管理工具。
- 2. 单击设备管理 > 主机服务端口属性。
- 3. 设置主机端口属性。

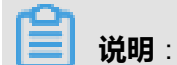

需要根据实际需求正确配置主机端口属性。

| :                       | 主机端口属性    | ×  |
|-------------------------|-----------|----|
| ┌主机服务端口属性               |           |    |
| Socket KeepAlive时间: 160 | 秒[60-600] |    |
| 消息报文头长度: 0              | 字节[0-127] |    |
| 消息报文编码格式: ASCI          | I         | 重置 |
| 主机服务通讯方式: 明文            | 通讯 👤      | 关闭 |
|                         |           |    |

#### 表 1-3: 主机端口属性

| 属性                 | 说明                                                              |  |
|--------------------|-----------------------------------------------------------------|--|
| Socket KeepAlive时间 | TCP连接保活探测时间,单位:秒。<br>取值范围:60~600                                |  |
| 消息报文头长度            | 主机报文消息头长度,单位:字节。<br>取值范围:60~600                                 |  |
| 消息报文编码格式           | 主机报文的编码格式。<br>• ASCII<br>• EBCDIC                               |  |
| 主机服务通讯方式           | <ul><li>明文通讯:与主机服务间的通讯为明文。</li><li>密文通讯:与主机服务间的通讯为密文。</li></ul> |  |

## 1.2.9 签发应用许可

该章节介绍如何签发应用许可。

#### 背景信息

配置密文通讯时,需要为TACSP签发应用许可。

- 1. 登录VsmManager管理工具。
- 2. 单击设备管理 > 应用许可管理。
- 3. 单击**签发**。

| 应 | 用许可管 | 理       |            | ×      |
|---|------|---------|------------|--------|
|   |      |         |            |        |
|   | 许可ID | 许可名称    | 许可到期时间     |        |
|   | 1    | APP_132 | 2016/12/31 |        |
|   |      |         |            |        |
|   |      |         |            |        |
|   |      |         |            |        |
|   |      |         |            | 刷新     |
|   |      |         |            |        |
|   |      |         |            | 导出许可文件 |
|   |      |         |            | MALL . |
|   |      |         |            | 登友     |
|   |      |         |            | 销毁     |
|   |      |         |            | *=04   |
|   |      |         |            |        |

4. 设置应用名称和到期时间。

| 签发应用许可  |            | ×               |
|---------|------------|-----------------|
| 应用名称:   | test-app   | <br>[1-64个任意字符] |
| 许可到期时间: | 2016/11/30 | •               |
|         | 确定         |                 |

#### 5. 单击**确定**。

生成应用许可文件(.license后缀的文件),并自动导出到VsmManager管理工具所在目录。

### 1.2.10 配置TACSP

该章节介绍如何配置TACSP安全代理软件。TACSP安全代理软件基于密码机的安全应用而设计开发的安全代理软件,是集多机热备、负载均衡功能为一体的密码机应用平台。

#### 前提条件

ECS和密码机在同一个VPC网络中。

#### 背景信息

TACSP安全代理软件支持的操作系统和加密方式如下。

- 操作系统:支持Linux、AIX、HP-UNIX等类UNIX操作系统。
- 加密方式:支持以Socket方式提供密码安全服务,应用程序通过socket方式访问安全代理软件。

- 1. 通过FTP软件上传TACSP安全代理软件到业务ECS。
- 2. 通过SSH登录业务ECS。
- 3. 进入TACSP所在路径。
- 4. 配置tacsp\_cfg.ini。

tacsp\_cfg.ini配置文件内容如下:

| [TACSP_IPC]<br>COMMAND_QUEUE<br>RESPONSE_QUEUE<br>SHARED_MEMORY_<br>LOG_LEVEL    | KEY = 130<br>KEY = 131<br>KEY = 132<br>= 1              |
|----------------------------------------------------------------------------------|---------------------------------------------------------|
| [TACSP_SERVERINF<br>LISTEN_IP_FLG<br>LISTEN_PORT<br>HSM_LOADSIZE<br>HSM_LOADSELF | O]<br>= 0<br>= 9999<br>= 2<br>= 0                       |
| [TACSP_HSMINFO]<br>HSM_COUNT<br>TOTAL_TIMEOUT<br>SINGLEHSM_TIMEO                 | = 0<br>= 6<br>UT = 2                                    |
| [TACSP_HSM00]<br>HSM_TYPE<br>HSM_IP<br>HSM_PORT<br>HSM_WEIGHT<br>HSM_ENC_COMM    | = SJJ1310<br>= 192.168.19.51<br>= 8018<br>= 10<br>= 0   |
| [TACSP_HSM01]<br>HSM_TYPE<br>HSM_IP<br>HSM_PORT<br>HSM_WEIGHT<br>HSM_ENC_COMM    | = SJJ1310<br>= 192.168.119.102<br>= 8018<br>= 10<br>= 1 |

#### 表 1-4: 配置说明

| 节点        | 键名                     | 说明                                         |
|-----------|------------------------|--------------------------------------------|
| TACSP_IPC | -                      | TACSP使用的IPC相关ID。                           |
|           | COMMAND_QU<br>EUE_KEY  | TACSP使用2个队列和1个共享内存。<br>此处配置的队列ID和共享内存ID,必须 |
|           | RESPONSE_Q<br>UEUE_KEY | 确保与当前系统中的相关ID不冲突。<br>取值范围:1~65537          |
|           | SHARED_MEM<br>ORY_KEY  |                                            |
|           | LOG_LEVEL              | 日志级别:                                      |

| 节点               | 键名                | 说明                                                                                        |
|------------------|-------------------|-------------------------------------------------------------------------------------------|
|                  |                   | <ul> <li>0:不记录任务日志。</li> <li>1:记录错误日志。</li> <li>2:记录连接信息。</li> <li>3:记录调试信息日志。</li> </ul> |
| TACSP_SERVERINFO | -                 | 对外提供socket服务配置信息。                                                                         |
|                  | LISTEN_IP_FLG     | ● <i>0</i> :默认值,监听127.0.0.1<br>● <i>1</i> :监听0.0.0.0                                      |
|                  | LISTEN_PORT       | 负载热备对外提供的监听端口。<br>取值范围:1025~65535                                                         |
|                  | HSM_LOADSIZE      | 头部中表示报文长度的字节数。                                                                            |
|                  | HSM_LOADSELF      | 头部表示报文长度中是否包含自身长<br>度:                                                                    |
|                  |                   | <ul> <li>0:不包含</li> <li>1:包含</li> </ul>                                                   |
| TACSP_HSMINFO    | -                 | 密码机相关信息                                                                                   |
|                  | HSM_COUNT         | 密码机数量。<br>取值范围:1~20                                                                       |
|                  | TOTAL_TIMEOUT     | 每次socket通讯总的超时时间,单<br>位:秒。<br>建议取值:加密机个数 * 单台加密机通<br>讯超时 + 2                              |
|                  | SINGLEHSM_TIMEOUT | 每台加密机每次socket通讯的超时时<br>间,单位:秒。                                                            |
| TACSP_HSMxx      | -                 | 某索引密码机的信息,有n个密码<br>机,必须有n个节配置。<br><i>xx</i> 取值范围:00~(n-1)                                 |
|                  | HSM_TYPE          | 密码机类型                                                                                     |
|                  | HSM_IP            | 密码机的IP地址                                                                                  |
|                  | HSM_PORT          | 密码机的端口号                                                                                   |
|                  | HSM_WEIGHT        | 密码机的工作权重,即安全代理软件和<br>此台加密机有多少个socket连接。                                                   |

| 节点 | 键名           | 说明         |
|----|--------------|------------|
|    |              | 取值范围:1~65  |
|    | HSM_ENC_COMM | 和密码机的通讯模式: |
|    |              | • 0:明文通讯   |
|    |              | • 1:密文通讯   |

5. (可选)配置环境变量TACSPCFG和CLUSTERDEBUG环境变量。

## 

如不配置TACSPCFG,则配置文件必须在TACSP安全代理软件所在的路径下;如

不CLUSTERDEBUG配置,则日志将默认输出在TACSP安全代理软件所在的路径下。

a) 编辑/etc/profile。

# vi /etc/profile

b) 在/etc/profile中添加变量。

export TACSPCFG=tacsp\_cfg.ini所在目录 export CLUSTERDEBUG=日志存储目录

c) 使环境变量立即生效。

source /etc/profile

## 1.2.11 配置密文通讯

该章节介绍如何配置密文通讯。

#### 背景信息

密文通讯方式是指应用主机与密码机之间的通讯采用加密的方式,能够在专有云的环境下提供更安 全更可靠的加密服务。

#### 操作步骤

1. 配置主机端口属性。

**主机服务通讯方式**修改为密文通讯。

2. 签发应用许可证。

应用许可的内容包括VSM设备公钥、TACSP公私钥、应用名称、签发时间、到期时间及设备私 钥对前述内容的签名。

```
送明:
```

如果有多个密码机,分别导出应用许可证。

- 3. 应用许可证通过FTP上传到TACSP安全代理软件所在路径。
- 4. 导入应用许可证。
  - a) SSH登录ECS并进入TACSP安全代理软件所在路径。
  - b) 执行./keyMng。

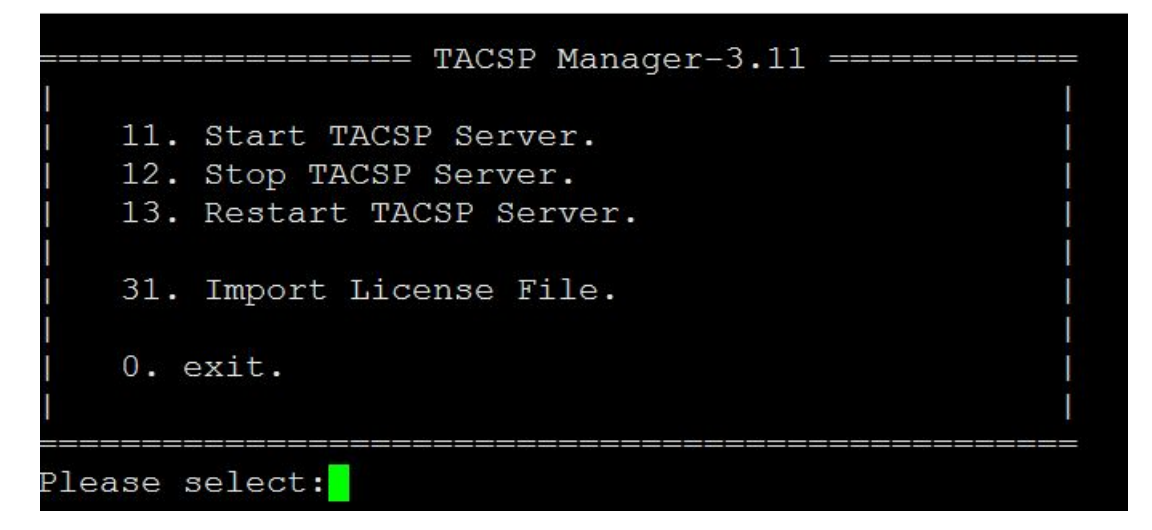

c) 输入31, 按回车键(Enter)。

开始导入应用许可证。

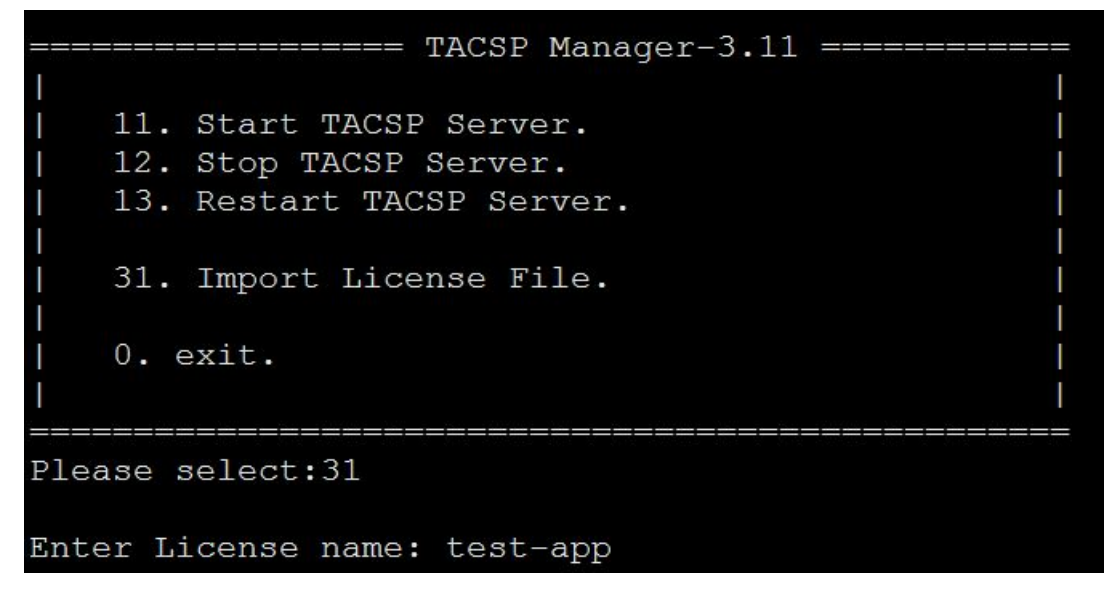

- d) 输入许可证名称,按回车键(Enter)。
- e)(可选)重复步骤4.c~步骤4.d,导入其他加密机的应用许可证。

如果有多台密码机,则需要依次导入其他密码机的应用许可证。

f) 输入11, 启动TACSP安全代理软件。

如果TACSP已经启动,则输入13,重启TACSP。

## 1.2.12 创建Demo实例

该章节介绍如何创建Java的Demo实例。

#### 背景信息

VsmManager管理工具和密文通讯方式配置完成后,您就可以通过调用API接口,使用加密服务。

本章节创建JAVA的Demo实例后,您可以通过JAVA源文件了解如何调用加解密的API接口,实例说明参见*Demo*实例说明。

#### 操作步骤

- 1. 在Eclipse中新建Java工程。
  - a) 单击File > New > Java Project。
  - b) 在Project name中输入工程名称。
  - c) 单击Finish。

创建Java工程实例如下所示。

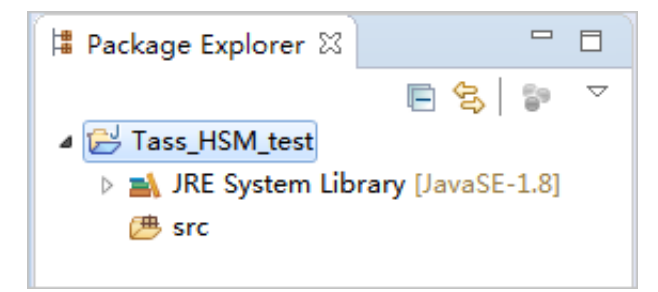

#### 2. 导入jar包。

加密服务需要的3个jar包:

- TassHsmApihsmGeneralFinance\_1.47.2529.jar
- TassHsmDriver\_SJJ1310\_3.83.2529.jar
- TassHsmFrame\_2.57.2526.jar
- a) 右键单击工程名称,选择New > Folder。
- b) 在Folder name中输入*lib*, 单击Finish。
- c) 复制TassHsmApihsmGeneralFinance\_1.47.2529.jar、TassHsmDriver\_SJJ1310\_3.83.2529. jar、TassHsmFrame\_2.57.2526.jar包。

- d) 右键单击lib, 选择Paste。
- e) 右键单击工程名称,选择Build Path > Configure Build Path。
- f)选择Libraries页签,单击Add JARs。

| Properties for Tass_HSN                                          | test                                                                             |                                                                           |
|------------------------------------------------------------------|----------------------------------------------------------------------------------|---------------------------------------------------------------------------|
| type filter text                                                 | Java Build Path                                                                  | $\langle  arrow \bullet \dashv  arrow \downarrow \bullet \bullet \bullet$ |
| <ul> <li>Resource</li> <li>Builders</li> <li>Coverage</li> </ul> | Bource Brojects ■ Libraries ♣ On<br>JARs and class folders on the build path:    | rder and Export                                                           |
| Java ⊖ JAR Selection<br>⊳ Java                                   |                                                                                  | Add JARs                                                                  |
| ▷ Java Choose the area                                           | hives to be added to the build path:                                             | Add External JARs                                                         |
| Java type filter text                                            |                                                                                  | Add Variable                                                              |
| Proje 🔺 🔂 Tass_H                                                 | SM_test                                                                          | Add Library                                                               |
| Reface P 20 Hold<br>Run/I D 20 bin                               |                                                                                  | Add Class Folder                                                          |
| ⊳ Task 🛛 🖌 🗁 lib                                                 | assHsmApihsmGeneralFinance 1.47.2529.jar                                         | Add External Class Folder                                                 |
| lask<br>▶ Valid<br>Wiki1                                         | assHsmDriver_SJJ1310_3.83.2529.jar<br>assHsmFrame_2.57.2526.jar<br>spath<br>ject | Edit Remove                                                               |
|                                                                  |                                                                                  | Migrate JAR File                                                          |
|                                                                  |                                                                                  | Apply                                                                     |
| ?                                                                | OK Cancel                                                                        | Apply and Close Cancel                                                    |

- g) 选择*lib*中的3个jar包,单击**OK**。
- h) 单击Apply and Close。
- 3. 修改编码格式为UTF-8。
  - a) 右键单击工程名称,选择Properties。
  - b) 单击Resource。
  - c) 在Text file encoding中选择Other,并在下拉菜单中选择UTF-8。

| Properties for Tass_HSM_tes                                                                                                    | st                                                                                                    |           |
|----------------------------------------------------------------------------------------------------|----------------------------------------------------------------------------------------------------|-----------|
| type filter text                                                                                                    | Resource                                                                                                    | ⇔ • ⇔ • • |
| <ul> <li>Resource<br/>Builders<br/>Coverage<br/>Java Build Path</li> <li>Java Code Style</li> <li>Java Compiler</li> <li>Java Editor<br/>Javadoc Location<br/>Project References<br/>Refactoring History<br/>Run/Debug Settings</li> <li>Task Repository<br/>Task Tags</li> <li>Validation<br/>WikiText</li> </ul> | Path:       /Tass_HSM_test         Type:       Project         Location:       C:\Users\wb-jfj376476\eclipse-workspace\Tass_HSM_test         Last modified:       2018年8月15日 上午10:39:21         Text file encoding       Inherited from container (GBK)         Image: Other:       UTFS         Store the encoding of derived resources separately         New text file line delimiter         Inherited from container (Windows)         Other:       Windows | ts Apply  |
| ?                                                                                                    | Apply and Close                                                                                                    | Cancel    |

- d) 单击Apply and Close。
- 4. 复制Java实例文件到工程中。

Java demo文件: test\_hsmGeneralFinance.java。

- a) 复制test\_hsmGeneralFinance.java。
- b) 右键单击src目录, 选择Paste。

## 1.3 加密实例管理

## 1.3.1 创建加密实例

该章节介绍了如何创建加密实例。

- 1. 登录云盾安全中心。
- 2. 定位到加密服务 > 实例列表页面,单击创建实例。
- 3. 选择加密实例的区域、虚拟网络、设备厂商和设备型号等信息。
- 4. 单击创建实例,完成加密实例的创建。

## 1.3.2 配置加密实例

该章节介绍了如何配置加密实例。

#### 操作步骤

- 1. 登录云盾安全中心。
- 2. 定位到加密服务 > 实例列表页面。
- 3. 在新创建加密实例的操作栏,单击配置。
- 4. 在配置IP对话框中,配置VPC网络和IP地址。

| 配置项        | 说明                                  |
|------------|-------------------------------------|
| 所属的VPC网络ID | 选择VPC网络,加密服务需要和应用服务器属于同一个VPC。       |
| 所属的VPC子网   | 选择VPC子网网段。                          |
| 分配私网IP地址   | 设置私网IP,该IP需要在 <b>所属的VPC子网</b> 的网段中。 |

5. 单击确定,完成加密实例的配置。

### 1.3.3 释放加密实例

该章节介绍了如何释放加密实例。

#### 背景信息

加密实例资源是有限的,如果您不再需要加密服务后,可以通过释放操作,释放加密实例资源。

#### 操作步骤

- 1. 登录云盾安全中心。
- 2. 定位到**加密服务 > 实例列表**页面。
- 3. 在需要释放加密实例的操作栏,单击释放。
- 4. 在提示对话框中,单击确定,释放加密实例。

## 1.4 密码机管理

该章节介绍通过VsmManager管理工具管理密码机。

加密服务是云上的加密解决方案,为业务系统提供安全的应用层密码服务,保证业务数据产生、传输、接收到处理整个过程的安全性、有效性、完整性、不可抵赖性。

VsmManager管理工具是密码机管理工具,通过VsmManager管理工具可以实现以下管理操作:

• 系统管理:登录VsmManager管理工具。

- 密钥管理:包括设备主密钥管理和应用密钥管理。
- 设备管理:包括设备配置、授权管理和UKEY管理。
- 设备诊断维护:包括日志管理、设备运行状态、系统维护。

### 1.4.1 系统管理

## 1.4.1.1 注册管理员UKEY

该章节介绍了如何注册管理员UKEY。

#### 前提条件

PC能够访问密码机所在的VPC网络。

#### 背景信息

在登录VsmManager管理工具时,需要先注册管理员UKEY。

管理员UKEY用途包括:用户开机、协商通讯、管理工具与密码机通讯运算。

- 1. 在PC上双击VsmManager.exe管理工具。
- 2. 单击系统 > VSM登录管理。
- 3. 在TCP/IP连接对话框中,输入密码机的IP和端口号。

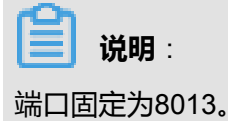

| TCP/IP <b>连接</b> | ×                |
|------------------|------------------|
|                  | VSM TCP/IP登录管理   |
|                  | IP地址: 172 .      |
|                  | 端口号: 8013        |
|                  | <u>登</u> 录 注册管理员 |

- 4. 在PC上插入空UKEY,单击注册管理员。
- 5. 在UKEY列表窗口中选择插入的空UKEY,单击确定。

|                 |            |     | UKEY列表 |                           | ×    |
|-----------------|------------|-----|--------|---------------------------|------|
| UKEY类型<br>空UKEY | <b>序列号</b> | 用户口 | 发行者ID  | 更新时间<br>2016-04-11 09:52: |      |
|                 |            |     |        |                           | Bitt |
| <               |            |     |        | >                         |      |

6. 在VERIFY对话框中,输入UKEY口令,单击确定。

说明:

出厂初始的UEKY口令为12345678。

完成管理员UKEY的注册。

## 1.4.1.2 登录VsmManager管理工具

该章节介绍了如何登录VsmManager管理工具。

#### 背景信息

如果在没有注册UKEY管理员的情况下直接登录系统,您将不能进行原始初始化和恢复初始化操

作,仅可以在测试主密钥的环境下进行密钥管理。

- 1. 在PC上插入管理员UKEY。
- 2. 双击VsmManager.exe管理工具。
- 3. 单击系统 > VSM登录管理。
- 4. 在TCP/IP连接对话框中,输入密码机的IP和端口号。

|     | <b>说明</b> : |
|-----|-------------|
| 端口[ | 固定为8013。    |

- 5. 单击**登录**。
- 6. 在弹出的UKEY列表窗口中,选择管理员UKEY,单击确定。

|                            |     | UKEY列表 |                                                       | ×  |
|----------------------------|-----|--------|-------------------------------------------------------|----|
| UKEY类型<br>空UKEY<br>管理员UKEY | 序列号 | 发行者ID  | <u>更新时间</u><br>2016-04-11 09:52:<br>2016-03-22 14:59: |    |
|                            |     |        |                                                       | 刷新 |
| <                          |     |        | >                                                     | 确定 |

7. 在VERIFY对话框中,输入UKEY口令,单击确定。

8. 在登录成功确认框中,单击确定。

登录成功后,进入VsmManager管理工具。

## 1.4.2 密钥管理

## 1.4.2.1 执行原始初始化

该章节介绍如何进行原始初始化。

#### 背景信息

密码机要投入生产环境时,必须先完成原始初始化操作,制作主密钥成份UKEY和授权UKEY,并合成设备主密钥(DMK)。

在进行原始初始化前,请规划好以下项目:

| 规划项目               | 说明                                      | 举例          |
|--------------------|-----------------------------------------|-------------|
| 设备主密钥(DMK)管理<br>人员 | 需要几个DMK管理员持有主密钥成份<br>UKEY。<br>取值范围:2~8  | 本章节以配置2个为例。 |
| 设备授权控制人员           | 需要几个设备授权控制人员持有授权<br>UKEY。<br>取值范围:1、3、5 | 本章节以配置1个为例。 |

#### 操作步骤

- 1. 登录VsmManager管理工具。
- 2. 单击密钥管理 > 原始初始化。

说明:

如果进行原始初始化操作,密码机将清除内部的全部密钥。

- 3. 在安全操作警示提示框中,单击下一步。
- 4. 在**请输入成份数目**中输入2,单击下一步。

根据规划的设备主密钥(DMK)管理人员,确定主密钥成份UKEY数目,设置范围为2~8。本章 节以2个为例。

| 原始初始化 - 第一: | 步        |         |          |                  | ×        |
|-------------|----------|---------|----------|------------------|----------|
|             | •        |         |          | ]→&              | L        |
| 确定成份数目      | 制作成份UKEY | 导入DMK成f | 分 合成DMK  | 授权机制             | 制作授权UKEY |
| 第一步:        | 请输入成份数   | ∃: 2    |          | [2-8]            |          |
|             |          |         |          |                  |          |
|             |          |         | < 上—步(B) | 下一步( <u>N)</u> > | 取消       |

5. 依次制作2个主密钥成份UKEY,单击下一步。
| 原始初始化 - 第二步          |              |            |         | ×                        |
|----------------------|--------------|------------|---------|--------------------------|
|                      |              |            | →       |                          |
| 确定成份数目 制作成份          | UKEY 导入DMK成份 | 合成DMK      | 授权机制    | 制作授权UKEY                 |
| 第二步: 制作第 1<br>輸入秘密值: | 个成份UKEY      | ****       |         | (8-32个任意<br>字符)<br>随机秘密值 |
| 确认输入:                | ******       | *****      |         |                          |
|                      |              |            |         | 产生成份UKEY                 |
|                      |              | < 上一步(B) 下 | -步(N) > | 取消                       |

a) 第一个主密钥管理员两次输入预定义的秘密值,或者单击随机秘密值。

- 手动设置秘密值为:8-32个任意字符。
- 自动的随机秘密值为:32个任意字符。
- b) PC上插入空UKEY。
- c) 单击**产生成份UKEY**。
- d) 在弹出的UKEY列表中,选择刚才插入的空UKEY,单击确定。
- e) 在VERIFY对话框中,输入UKEY口令,单击确定。 通过系统计算得到的成份数据写入UKEY中。
- f) 参考步骤5.a~步骤5.e, 制作第二个主密钥成份UKEY。
- 6. 依次导入2个主密钥成份UKEY到系统,单击**下一步**。

| 原始初始化 - 第三步     | <del>,</del> |         |            |            | ×        |
|-----------------|--------------|---------|------------|------------|----------|
|                 | < <u></u>    |         |            | → <u>¢</u> |          |
| 确定成份数目          | 制作成份UKEY     | 导入DMK成份 | 合成DMK      | 授权机制       | 制作授权UKEY |
| 第三步: 导 <i>讨</i> | 、第 1 个成份UK   | EY      |            |            |          |
|                 |              |         |            |            | 导入成份     |
|                 |              | [       | < 上─步(B) 下 |            | 取消       |

a) 单击**导入成份**。

## b) 在**UKEY列表**中,第一个主密钥管理员选择自己的主密钥成份UKEY,单击**确定**。 系统将读取UKEY内的成份数据。

c)参考步骤6.a~步骤6.b,导入第二个主密钥成份UKEY。

# 

主密钥成份UKEY的导入次序没有要求,但不能将同一个主密钥成份UKEY多次导入。

7. 单击**合成DMK**,完成后单击**下一步**。

| 原始初始化 - 第四 | 步        |         |                 |          | ×        |
|------------|----------|---------|-----------------|----------|----------|
|            | +        |         |                 | <b>→</b> | L        |
| 确定成份数目     | 制作成份UKEY | 导入DMK成份 | 合成DMK           | 授权机制     | 制作授权UKEY |
| 第四步:       | 合成DMK    |         |                 |          |          |
|            |          |         |                 |          | 合成DMK    |
|            |          |         | <b>上一步(B)</b> 下 | —步(N) >  | 取消       |

8. 授权机制选择1选1授权控制机制,单击下一个。

| 原始初始化 - 第五 | 步        |                                                           |       |                 | ×        |
|------------|----------|-----------------------------------------------------------|-------|-----------------|----------|
|            | •        |                                                           |       | → <u>¢¢</u> §   |          |
| 确定成份数目     | 制作成份UKEY | 导入DMK成份                                                   | 合成DMK | 授权机制            | 制作授权UKEY |
| 第五步:       | 确定授权机制   |                                                           |       |                 |          |
|            | 授权机制:    | 无授权控制机制<br>无授权控制机制<br>1选1授权控制机制<br>3选2授权控制机制<br>5选3授权控制机制 |       | •               |          |
|            |          | <                                                         | 上一步围) | 一步( <u>N)</u> > | 取消       |

### 本章节以选择1选1授权控制机制为例,所有可选的授权机制如下:

| 授权机制  | 说明     |
|-------|--------|
| 无授权机制 | 不需要授权。 |

| 授权机制                   | 说明                                                                            |
|------------------------|-------------------------------------------------------------------------------|
| 1选1授权控制机制              | 1个授权UEKY由1个授权人员保管,当为某类操作授权时,需1<br>个授权人员授权许可。                                  |
| 3选2授权控制机制<br>5选3授权控制机制 | m选n授权控制机制,制作m个授权UKEY由m个授权人员保<br>管,当为某类操作授权时,需半数以上的授权人员授权许<br>可,即n个授权UKEY认证通过。 |

- 9. 制作授权UKEY。
  - a) PC上插入空UKEY。
  - b) 单击制作授权卡。
  - c)在UKEY列表中,选择插入的空UKEY,单击确定。
  - d) 在VERIFY对话框中,输入UKEY口令,单击确定。
  - e) (可选) 参考步骤9.a~步骤9.d, 依次制作余下授权UKEY。

如果选择多个授权UKEY,需要根据提示依次制作授权UKEY。

10.单击**完成**。

完成原始初始化,密码机生成新的主密钥DMK。

### 1.4.2.2 执行恢复初始化

该章节介绍如何进行恢复初始化。

#### 背景信息

通过恢复初始化操作,您可以使用主密钥成份UKEY恢复原来的DMK。

#### 操作步骤

- 1. 登录VsmManager管理工具。
- 2. 单击密钥管理 > 恢复初始化。

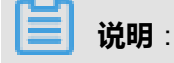

如果进行恢复初始化操作,将清除密码机内所有的全部密钥。

- 3. 在安全操作警示提示框中,单击下一步。
- 4. 输入主密钥成份UEKY数目,单击**下一步**。
- 5. 依次导入主密钥成份UKEY,单击**下一步**。
  - a) 单击**导入成份UKEY**。
  - b) 主密钥管理员选择自己的主密钥成份UKEY,并输入口令。

系统将读取UKEY内的成份数据。

c)参考步骤5.a~步骤5.b,依次导入主密钥成份UKEY。

主密钥成份UKEY的导入次序没有要求,但不能将同一个主密钥成份UKEY多次导入。

- 6. 单击合成DMK,完成后单击下一步。
- 7. 确定授权机制。

| 恢复初始化 - 第四步        |           |                  |          | X |
|--------------------|-----------|------------------|----------|---|
|                    |           | → <b>&amp;</b>   |          |   |
| 确定成份数目 导入DMK成份 f   | 合成DMK     | 授权机制             | 制作授权UKEY |   |
| 第四步: 确定授权机制        |           |                  |          |   |
| 同步授权信息             |           |                  |          |   |
| 热备的密码机可共用一套授权UKEY, | 又需同步授权信息問 | 叩.               |          |   |
| ○ 制作新的授权UKEY       |           |                  |          |   |
| 选择授权机制: 1选1授权控制机制  |           | ~                |          |   |
|                    |           |                  |          |   |
|                    | < 上一步(B)  | 下—步( <u>N)</u> > | 取消       |   |

- 如果多机备份的密码机共用一套授权UKEY,则选择同步授权信息。
  - 1. 选择同步授权信息。
  - 2. 单击下一步。
  - 3. 插入有效的授权UKEY,输入UKEY口令,单击完成。
  - 4. 单击**同步开始**。
- 如果每台密码机使用独立的授权UKEY,则选择制作新的授权UEKY。
  - 1. 选择制作新的授权UEKY。
  - 2. 在选择授权机制下拉菜单中,选择授权机制。
  - 3. 单击下一步。
  - 4. PC上插入第一个授权UKEY,输入UKEY口令。
  - 5. 单击制作授权卡。
  - 6. 参考上述两个步骤,依次制作余下授权UKEY。

## 1.4.2.3 执行出厂初始化

该章节介绍如何进行出厂初始化。

#### 背景信息

用户在进行系统开发或调试时,可以为密码机进行出厂初始化,内部自动装载测试主密钥,密码机 内使用公开通用的本地主密钥(LMKs)。

#### 操作步骤

- 1. 登录VsmManager管理工具。
- 2. 单击密钥管理 > 出厂初始化。

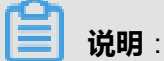

如果进行原始初始化操作,将清除密码机内所有的全部密钥。

- 3. 在安全操作警示提示框中,单击下一步。
- 4. 在导入测试DMK步骤中,单击下一步。
- 5. 选择**授权机制**,单击下一个。

| 授权机制      | 说明                                            |
|-----------|-----------------------------------------------|
| 无授权机制     | 不需要授权。                                        |
| 1选1授权控制机制 | 1个授权UEKY由1个授权人员保管,当为某类操作授权时,需1<br>个授权人员授权许可。  |
| 3选2授权控制机制 | m选n授权控制机制,制作m个授权UKEY由m个授权人员保                  |
| 5选3授权控制机制 | 管,当为某类操作授权时,需半数以上的授权人员授权许<br>可,即n个授权UKEY认证通过。 |

- 6. 依次制作授权UKEY。
  - a) PC上插入第一个授权UKEY, 输入UKEY口令。
  - b) 单击制作授权卡。
  - c)参考步骤6.a~步骤6.b,依次制作余下授权UKEY。

## 1.4.2.4 获取DMK校验值

该章节介绍如何获取设备主密钥(DMK)校验值。

#### 操作步骤

1. 登录VsmManager管理工具。

#### 2. 单击密钥管理 > 获取DMK校验值。

界面显示当前DMK校验值。

### 1.4.2.5 备份DMK

该章节介绍如何备份DMK。

#### 背景信息

DMK导出到多个成份UKEY中,当原有的主密钥成份UKEY丢失或损坏时,保证能够重新合成出原来的DMK。

#### 操作步骤

- 1. 登录VsmManager管理工具。
- 2. 单击密钥管理 > 导出DMK成份。
- 3. 输入需要导出的成份UKEY数目,单击**下一步**。

成份UKEY数目可设置范围为2~8。

4. 依次导出写入到成份UKEY。

## 1.4.2.6 对称密钥管理

### 1.4.2.6.1 产生随机密钥

该章节介绍了如何产生随机密钥。

#### 前提条件

需要获取应用密钥管理的授权许可,具体操作参见授权操作。

#### 背景信息

对称密钥状态信息如下表所示。

#### 表 1-5: 对称密钥状态信息

| 信息    | 说明                        |
|-------|---------------------------|
| 密钥索引号 | 对称密钥索引号范围:1~2048          |
| 密钥类型  | 密钥的类型                     |
| 密钥算法  | SM1、SM4、DES/DES2/DES3、AES |
| 密钥标签  | 用户自定义的密钥标识,0~16个字符        |

| 信息   | 说明                    |
|------|-----------------------|
| 校验值  | 密钥加密一个分组全0数据的密文,取前8字节 |
| 更新时间 | 密钥产生或导入的时间            |

#### 操作步骤

- 1. 登录VsmManager管理工具。
- 2. 单击密钥管理 > 管理对称密钥。

| 저 | 称密钥 | 管理      |     |       |                  |                     | ×       |
|---|-----|---------|-----|-------|------------------|---------------------|---------|
| ſ | 索리  | 光刑      | 省法  | 标签    | 检验值              |                     |         |
|   | 1   | KEK/ZMK | SM4 | 10.22 | EFF699CEBD69F0EF | 2016-07-14 11:25:46 |         |
|   |     |         |     |       |                  |                     |         |
|   |     |         |     |       |                  |                     |         |
|   |     |         |     |       |                  |                     |         |
|   |     |         |     |       |                  |                     |         |
|   |     |         |     |       |                  |                     |         |
|   |     |         |     |       |                  |                     | 刷新      |
|   |     |         |     |       |                  |                     |         |
|   |     |         |     |       |                  |                     |         |
|   |     |         |     |       |                  |                     | ZMK保护导出 |
|   |     |         |     |       |                  |                     | ZMK保护导入 |
|   |     |         |     |       |                  |                     | 成份合成密钥  |
|   |     |         |     |       |                  |                     | 产生随机密钥  |
|   |     |         |     |       |                  |                     | 删除密钥    |
|   | •   |         |     |       |                  |                     | 清除全部密钥  |

#### 3. 单击产生随机密钥。

4. 在对话框中配置对称密钥参数。

| 产生随机对称警 | 潮              |     |               |   | × |
|---------|----------------|-----|---------------|---|---|
| 算法标识:   | R - 16字节:      | 5M4 |               | • |   |
| 密钥类型:   | KEK/ZMK        |     |               |   |   |
| ▶ 存储到   | 密码机内索引         |     | 密钥索引[1-2048]: | 1 |   |
| 密钥标签[0  | -16个字符]:       |     |               |   |   |
| LMK加密的  | 新密钥密文 <b>:</b> |     |               |   |   |
| 新密钥校验   | 值:             |     |               |   |   |
|         |                | 产生  | 关闭            |   |   |

### 表 1-6: 对称密钥参数

| 配置项         | 说明                                                                                                    |
|-------------|----------------------------------------------------------------------------------------------------|
| 算法标识        | 密码机支持多种对称密码算法,使用时根据其算法标识使用相<br>应的密码算法。标识如下:                                                                        |
|             | <ul> <li>Z:单倍长的DES算法密钥。</li> <li>U:双倍长的3DES算法密钥,LMK加密输出时使用变量方式。</li> <li>T:三倍长的3DES算法密钥,LMK加密输出时使用变量方式。</li> </ul> |
|             | <ul> <li>X:双倍长的3DES算法密钥。</li> <li>Y:三倍长的3DES算法密钥。</li> </ul>                                                       |
|             | <ul> <li><i>P</i>:SM1算法密钥。</li> <li><i>R</i>:SM4算法密钥。</li> </ul>                                                   |
|             | <ul> <li>L: AES-128算法密钥。</li> <li>M: AES-192算法密钥。</li> <li>N: AES-256算法密钥。</li> </ul>                              |
|             | 不同密钥类型具有不同的用途。                                                                                                    |
| 存储到密码机内索引   | 生成的密钥是否存储到密码机索引。                                                                                                   |
| 密钥索引        | 勾选 <b>存储到密码机内索引</b> 后,设置索引号。<br>取值范围:1~2048                                                                        |
| 密钥标签        | 用于在密钥内部存储时标记密钥的标签说明。                                                                                               |
| LMK加密的新密钥密文 | 生成的密钥密文。                                                                                                    |
| 新密钥校验码      | 新密钥的校验码。                                                                                                    |

### 5. 单击**产生**。

产生新的随机密钥并输出显示密文和校验值。

# 1.4.2.6.2 成份合成密钥

该章节介绍了如何成份合成密钥。

### 前提条件

需要获取应用密钥管理的授权许可,具体操作参见授权操作。

- 1. 登录VsmManager管理工具。
- 2. 单击密钥管理 > 管理对称密钥。

| R | 称密钥 | 管理      |     |    |                  |                     | ×       |
|---|-----|---------|-----|----|------------------|---------------------|---------|
|   | 索引  | 类型      | 算法  | 标签 | 校验值              |                     |         |
|   | 1   | KEK/ZMK | SM4 |    | EFF699CEBD69F0EF | 2016-07-14 11:25:46 |         |
|   |     |         |     |    |                  |                     |         |
|   |     |         |     |    |                  |                     |         |
|   |     |         |     |    |                  |                     |         |
|   |     |         |     |    |                  |                     |         |
|   |     |         |     |    |                  |                     |         |
|   |     |         |     |    |                  |                     | 刷新      |
|   |     |         |     |    |                  |                     | 导出列表信息  |
|   |     |         |     |    |                  |                     | ZMK保护导出 |
|   |     |         |     |    |                  |                     | ZMK保护导入 |
|   |     |         |     |    |                  |                     |         |
|   |     |         |     |    |                  |                     | 产生随机密钥  |
|   |     |         |     |    |                  |                     | 删除密钥    |
|   | •   |         |     |    |                  |                     | 清除全部密钥  |

- 3. 单击成份合成密钥。
- 4. 在对话框中配置参数,单击**下一步**。

| 成份合成对称密钥 - 第一步 |                         |
|----------------|-------------------------|
|                |                         |
|                |                         |
| 密钥类型: KEK/ZMK  | ▼ 算法标识: X - 16字节 DES2 ▼ |
| 成份数目: 2        | ▼ 存储到密码机                |
| 密钥索引[1-2048]   | 1                       |
|                | -                       |
| 密钥标签[0-16个字符]  | Test                    |
|                |                         |
|                |                         |
|                | < 上一步 (B) 下一步 (B) 取消 取消 |

5. 依次输入密钥成份,单击下一步。

| 成份合成对称密钥 - 输入成份 |                    |    |  |  |  |  |  |
|-----------------|--------------------|----|--|--|--|--|--|
|                 | 请输入成份[1]           |    |  |  |  |  |  |
| 成份值:            |                    |    |  |  |  |  |  |
| 再次输入:           |                    |    |  |  |  |  |  |
|                 |                    |    |  |  |  |  |  |
|                 | 〈上一步 (2) 下一步 (2) 〉 | 取消 |  |  |  |  |  |

所有成份全部输入后,合成新的密钥并显示密文和校验值。

| 成份合成对称密钥 - 合成密钥                             | × |
|---------------------------------------------|---|
|                                             |   |
| 合成密钥成功                                      |   |
| LMK加密的密文: XCF8C6A404793D373CF8C6A404793D373 | _ |
| 密钥校验值: ADC67D8473BF2F06                     |   |
| 确定                                          |   |

6. 单击确定。

## 1.4.2.6.3 删除密钥

该章节介绍了如何删除密钥。

#### 前提条件

需要获取应用密钥管理的授权许可,具体操作参见授权操作。

- 1. 登录VsmManager管理工具。
- 2. 单击密钥管理 > 管理对称密钥。

| R | 称密钥 | 管理      |     |                      |                     | ×       |
|---|-----|---------|-----|----------------------|---------------------|---------|
|   | 索引  | 类型      | 算法  | <br>                 |                     |         |
|   | 1   | KEK/ZMK | SM4 | <br>EFF699CEBD69F0EF | 2016-07-14 11:25:46 |         |
|   |     |         |     |                      |                     |         |
|   |     |         |     |                      |                     |         |
|   |     |         |     |                      |                     |         |
|   |     |         |     |                      |                     |         |
|   |     |         |     |                      |                     |         |
|   |     |         |     |                      |                     | 刷新      |
|   |     |         |     |                      |                     | 导出列表信息  |
|   |     |         |     |                      |                     | ZMK保护导出 |
|   |     |         |     |                      |                     | ZMK保护导入 |
|   |     |         |     |                      |                     | 成份合成密钥  |
|   |     |         |     |                      |                     | 产生随机密钥  |
|   |     |         |     |                      |                     | 删除密钥    |
|   | •   |         |     |                      |                     | 清除全部密钥  |

- 3. 在左侧列表中选择密钥。
- 4. 单击**删除密钥**。
- 5. 在确认提示框中,单击是。

# 1.4.2.6.4 清除全部密钥

该章节介绍了如何清除全部密钥。

### 前提条件

需要获取应用密钥管理的授权许可,具体操作参见授权操作。

- 1. 登录VsmManager管理工具。
- 2. 单击密钥管理 > 管理对称密钥。

| 저 | 称密钥 | 管理      |     |    |                  |                     | ×       |
|---|-----|---------|-----|----|------------------|---------------------|---------|
| [ | 索引  | 类型      | 算法  | 标签 | 校验值              |                     |         |
|   | 1   | KEK/ZMK | SM4 |    | EFF699CEBD69F0EF | 2016-07-14 11:25:46 |         |
|   |     |         |     |    |                  |                     |         |
|   |     |         |     |    |                  |                     |         |
|   |     |         |     |    |                  |                     |         |
|   |     |         |     |    |                  |                     |         |
|   |     |         |     |    |                  |                     |         |
|   |     |         |     |    |                  |                     | 刷新      |
|   |     |         |     |    |                  |                     | 导出列表信息  |
|   |     |         |     |    |                  |                     | ZMK保护导出 |
|   |     |         |     |    |                  |                     | ZMK保护导入 |
|   |     |         |     |    |                  |                     | 成份合成密钥  |
|   |     |         |     |    |                  |                     | 产生随机密钥  |
|   |     |         |     |    |                  |                     | 删除密钥    |
|   | •   |         |     |    |                  |                     | 清除全部密钥  |

#### 3. 单击清除全部密钥。

4. 在确认提示框中,单击是。

## 1.4.2.6.5 导出列表信息

该章节介绍了如何导出对称密钥的列表信息。

#### 前提条件

需要获取应用密钥管理的授权许可,具体操作参见授权操作。

- 1. 登录VsmManager管理工具。
- 2. 单击密钥管理 > 管理对称密钥。

| Ż | 称密钥 | 管理      |     |    |                  |                     | ×       |
|---|-----|---------|-----|----|------------------|---------------------|---------|
|   | 索引  | 类型      | 算法  | 标签 | 校验值              | 更新时间                |         |
|   | 1   | KEK/ZMK | SM4 |    | EFF699CEBD69F0EF | 2016-07-14 11:25:46 |         |
|   |     |         |     |    |                  |                     |         |
|   |     |         |     |    |                  |                     |         |
|   |     |         |     |    |                  |                     |         |
|   |     |         |     |    |                  |                     |         |
|   |     |         |     |    |                  |                     |         |
|   |     |         |     |    |                  |                     | 刷新      |
|   |     |         |     |    |                  |                     | 导出列表信息  |
|   |     |         |     |    |                  |                     | ZMK保护导出 |
|   |     |         |     |    |                  |                     | ZMK保护导入 |
|   |     |         |     |    |                  |                     | 成份合成密钥  |
|   |     |         |     |    |                  |                     | 产生随机密钥  |
|   |     |         |     |    |                  |                     | 删除密钥    |
|   | •   |         |     |    |                  |                     | 清除全部密钥  |

### 3. 单击**导出列表信息**。

对称密钥列表中所有信息将采用追加模式导出到keylist.txt,文件位于VsmManager.exe所在目录。

## 1.4.2.6.6 ZMK保护导出

该章节介绍了如何ZMK保护导出。

### 背景信息

支持通过ZMK保护导出加密机内密钥或者外部输入的在LMK下加密的密文。

- 1. 登录VsmManager管理工具。
- 2. 单击密钥管理 > 管理对称密钥。

| R | 称密钥 | 管理      |     |    |                  |                     | ×       |
|---|-----|---------|-----|----|------------------|---------------------|---------|
|   | 索引  | 类型      | 算法  | 标签 | 校验值              | ● 新时间               |         |
|   | 1   | KEK/ZMK | SM4 |    | EFF699CEBD69F0EF | 2016-07-14 11:25:46 |         |
|   |     |         |     |    |                  |                     |         |
|   |     |         |     |    |                  |                     |         |
|   |     |         |     |    |                  |                     |         |
|   |     |         |     |    |                  |                     |         |
|   |     |         |     |    |                  |                     |         |
|   |     |         |     |    |                  |                     | 刷新      |
|   |     |         |     |    |                  |                     | 导出列表信息  |
|   |     |         |     |    |                  |                     | ZMK保护导出 |
|   |     |         |     |    |                  |                     | ZMK保护导入 |
|   |     |         |     |    |                  |                     | 成份合成密钥  |
|   |     |         |     |    |                  |                     | 产生随机密钥  |
|   |     |         |     |    |                  |                     | 删除密钥    |
|   | •   |         |     |    |                  |                     | 清除全部密钥  |

- 3. 在左侧列表中选择密钥。
- 4. 单击ZMK保护导出。
- 5. 配置ZMK保护导出方式。
  - 使用密码机内存储的ZMK。

| ZMK加密保护导出密钥      | <b>X</b>                             |
|------------------|--------------------------------------|
|                  |                                      |
| ▶ 导出内部索引密钥       | 被导出密钥索引: 4                           |
| 被导出密钥类型:ZPK      | <b>-</b>                             |
| 被导出密钥在LMK下加密的密文: |                                      |
| ☑ 使用内部索引ZMK加密保护  | 保护密钥ZMK索引: 1                         |
| ZMK在LMK下加密的密文:   |                                      |
| 被导出密钥在ZMK下加密的标识: | R - 16字节 SM4 🔹                       |
| 被导出密钥在ZMK下加密的密文: | R 16CF40E7FB 146272E4A4267A 19968FBE |
| 被导出密钥的校验值:       | 4E0D5F4F4124897F                     |
| 被导出密钥的标签:        |                                      |
| [ 导出             | 取消                                   |

• 使用外部输入的ZMK。

| ZMK加密保护导出密钥                | ×                                 |
|----------------------------|-----------------------------------|
| □ 导出内部索引密钥<br>被导出密钥类型: ZPK | 被导出密钥索引: 1<br>▼                   |
| 被导出密钥在LMK下加密的密文:           | R43F434BD3559B588BAADE8BBD6F9EDBB |
| □ 使用内部索引ZMK加密保护            | 保护密钥ZMK索引: 1                      |
| ZMK在LMK下加密的密文:             | RDB82CB8745DADE3DAF21A193929C7F96 |
| 被导出密钥在ZMK下加密的标识∶           | R - 16字节 SM4                      |
| 被导出密钥在ZMK下加密的密文∶           | RC782801550ED393A3CCF4F86F11D5A8D |
| 被导出密钥的校验值:                 | 4E0D5F4F4124897F                  |
| 被导出密钥的标签:                  |                                   |
|                            | 取消                                |

被导出密钥在ZMK下加密的标识需要选择正确,否则导出失败。

例如需要导出的密钥加密时使用的加密标识为*R - 16*字节 SM4,则**被导出密钥在ZMK下加密的** 标识也需要选择*R - 16*字节 SM4。

6. 单击**导出**。

## 1.4.2.6.7 ZMK保护导入

该章节介绍了如何ZMK保护导入。

#### 背景信息

支持通过ZMK保护导入外部输入的在ZMK下加密的密钥密文并可选的存储到密码机。

- 1. 登录VsmManager管理工具。
- 2. 单击密钥管理 > 管理对称密钥。

| 저 | 称密钥 | 管理      |     |        |                  |                     | ×        |
|---|-----|---------|-----|--------|------------------|---------------------|----------|
| 1 | 索리  | 光刑      | 省法  | 标签     | 检验值              |                     |          |
|   | 1   | KEK/ZMK | SM4 | 111-22 | EFF699CEBD69F0EF | 2016-07-14 11:25:46 |          |
|   |     |         |     |        |                  |                     |          |
|   |     |         |     |        |                  |                     |          |
|   |     |         |     |        |                  |                     |          |
|   |     |         |     |        |                  |                     |          |
|   |     |         |     |        |                  |                     |          |
|   |     |         |     |        |                  |                     | Duter    |
|   |     |         |     |        |                  |                     |          |
|   |     |         |     |        |                  |                     | - 导出列表信息 |
|   |     |         |     |        |                  |                     | ZMK保护导出  |
|   |     |         |     |        |                  |                     | ZMK保护导入  |
|   |     |         |     |        |                  |                     | 成份合成密钥   |
|   |     |         |     |        |                  |                     | 产生随机密钥   |
|   |     |         |     |        |                  |                     | 删除密钥     |
|   | •   |         |     |        |                  | •                   | 清除全部密钥   |

- 3. 单击ZMK保护导入。
- 4. 配置导入信息。

| ZMK加密保护导入密钥                 | ×                                 |
|-----------------------------|-----------------------------------|
| ✓ 导入到密码机内存储<br>被导入密钥类型: ZPK | 被导入密钥索引: 8                        |
| 被导入密钥在LMK下加密的密文:            | R43F4348D3559B588BAADE8BBD6F9EDBB |
| □ 使用内部索引ZMK加密保护             | 保护密钥ZMK索引: 1                      |
| ZMK在LMK下加密的密文:              | RDB82CB8745DADE3DAF21A193929C7F96 |
| 被导入密钥在LMK下加密的标识:            | R - 16字节 SM4                      |
| 被导入密钥在ZMK下加密的密文:            | RC782801550ED393A3CCF4F86F11D5A8D |
| 被导入密钥校验值:                   | 4E0D5F4F4124897F                  |
| 被导入密钥标签[0-16个字符]:           |                                   |
| [<br>事入                     | 取消                                |

5. 单击**导入**。

# 1.4.2.7 非对称密钥管理

# 1.4.2.7.1 产生随机密钥

该章节介绍了如何产生随机密钥。

#### 前提条件

### 需要获取应用密钥管理的授权许可,具体操作参见授权操作。

#### 背景信息

非对称密钥状态信息如下表所示。

#### 表 1-7: 非对称密钥状态信息

| 信息      | 说明                                                            |  |
|---------|---------------------------------------------------------------|--|
| 密钥索引号   | 非对称密钥索引号范围1~64,RSA和SM2密钥各自独立编号                                |  |
| 密钥算法    | RSA、ECC                                                       |  |
| 模长      | • RSA算法 : 模长支持1024、1152、1408、1912、2048位<br>• ECC算法 : 模长支持256位 |  |
| RSA幂指   | 仅对RSA算法有效,支持3、65537                                           |  |
| ECC曲线标识 | 仅对ECC算法有效,支持SM2_OSCCA_NEWFP_256曲线                             |  |
| 密钥标签    | 用户自定义的密钥标识,0~16个字符                                            |  |
| 更新时间    | 密钥产生或导入的时间                                                    |  |

- 1. 登录VsmManager管理工具。
- 2. 单击密钥管理 > 管理非对称密钥。

| 非对称密钥管理                        | ×                             |
|--------------------------------|-------------------------------|
| 索引 算法 模长 RSA幂指 ECC曲线标识 标签 更新时间 |                               |
|                                | 刷新       导出列表信息       生成证书请求  |
|                                | 导入私钥文件                        |
|                                | 产生新密钥       删除密钥       清除全部密钥 |

- 3. 单击**产生随机密钥**。
- 4. 在对话框中配置参数。

| 产生非对称密钥         |         |                | ×        |
|-----------------|---------|----------------|----------|
| 算法标识:           | RSA     | ▶ 存储到密码机内索引    |          |
| 密钥模长:           | 1024 💌  | 密钥索引号[1-64]: 1 |          |
| 幂指数e:           | 3 💌     | 标签[0-16个字符]:   |          |
| 公钥明文:           |         |                | <u>^</u> |
|                 |         |                |          |
| LMK加密的<br>私钥密文: |         |                | *        |
|                 | )<br>产生 | 关闭             | · ·      |

5. 单击**产生**。

产生新的非对称密钥并输出显示公钥明文和私钥密文。

## 1.4.2.7.2 删除密钥

该章节介绍了如何删除密钥。

### 前提条件

需要获取应用密钥管理的授权许可,具体操作参见授权操作。

- 1. 登录VsmManager管理工具。
- 2. 单击密钥管理 > 管理非对称密钥。

| 非对称密钥管理                        | ×                                         |
|--------------------------------|-------------------------------------------|
| 索引 算法 模长 RSA幂指 ECC曲线标识 标签 更新时间 |                                           |
|                                | 刷新       导出列表信息       生成证书请求       导入私钥文件 |
|                                | 产生新密钥       删除密钥       清除全部密钥             |

- 3. 在左侧列表中选择密钥。
- 4. 单击**删除密钥**。
- 5. 在确认提示框中,单击是。

## 1.4.2.7.3 清除全部密钥

该章节介绍了如何清除全部密钥。

#### 前提条件

需要获取应用密钥管理的授权许可,具体操作参见授权操作。

- 1. 登录VsmManager管理工具。
- 2. 单击密钥管理 > 管理非对称密钥。

| 非对称密钥管理                        | ×                                         |
|--------------------------------|-------------------------------------------|
| 索引 算法 模长 RSA幂指 ECC曲线标识 标签 更新时间 |                                           |
|                                | 刷新       导出列表信息       生成证书请求       导入私钥文件 |
|                                | 产生新密钥       删除密钥       清除全部密钥             |

#### 3. 单击清除全部密钥。

4. 在确认提示框中,单击是。

## 1.4.2.7.4 导出列表信息

该章节介绍了如何导出对称密钥的列表信息。

### 前提条件

需要获取应用密钥管理的授权许可,具体操作参见授权操作。

- 1. 登录VsmManager管理工具。
- 2. 单击密钥管理 > 管理非对称密钥。

| 非对称密钥管理                        | ×                                         |
|--------------------------------|-------------------------------------------|
| 索引 算法 模长 RSA幂指 ECC曲线标识 标签 更新时间 |                                           |
|                                | 刷新       导出列表信息       生成证书请求       导入私钥文件 |
|                                | 产生新密钥<br>删除密钥<br>清除全部密钥                   |

### 3. 单击**导出列表信息**。

非对称密钥列表中所有信息将采用追加模式导出到keylist.txt,文件位于VsmManager.exe所在目录。

## 1.4.2.7.5 生成证书请求

该章节介绍了如何生成证书请求。

- 1. 登录VsmManager管理工具。
- 2. 单击密钥管理 > 管理非对称密钥。

| 非对称密钥管理                        | ×                                         |
|--------------------------------|-------------------------------------------|
| 索引 算法 模长 RSA幂指 ECC曲线标识 标签 更新时间 |                                           |
|                                | 刷新       导出列表信息       生成证书请求       导入私钥文件 |
|                                | 产生新密钥       删除密钥       清除全部密钥             |

### 3. 单击生成证书请求。

4. 配置证书申请请求。

| 生成证书申请请求                                                                                                    | ×     |
|----------------------------------------------------------------------------------------------------|-------|
| 算法标识: Sha1WithRsa ▼<br>主题: /CN=XXX<br>▼ 是否使用内部索引 密钥索引[1-64]: 1 确定 关                                                                                                    | <br>闭 |
| LMK加密的私钥密文:                                                                                                    |       |
|                                                                                                    | 4     |
| P10请求:<br>BEGIN CERTIFICATE REQUEST<br>MIIBeTCB4wIBATA6MQswCQYDVQQGDAJVUzELMAkGA1UECAwCSUwxEDAOBgNVBAcM<br>B0NoaWNhZ28xDDAKBgNVBAoMA0ICTTCBnzANBgkqhkiG9w0BAQEFAAOBjQAwgYkC<br>gYEAsZRhvNDHPnEdDiwZWy2vTSQRgckT2uhQu4yxp9EOaIGNSyoskGhg3uY/7zLr<br>ay9ojpEBg3Qt2+8jKvpTFnfVRjXQ4vwUKzHpktX5SHxmoHl4MzT4h8aWO9rmoK0v<br>nm1GYFZa4gGGqmhrq6j/F0KvC86ernWvcUbCBAs1I+UzPWcCAwEAAaAAMA0GCSqG<br>SIb3DQEBBQUAA4GBAIM0A3I3orEoIIx9vlvbBlljHrPhrpRHcqQZQMOop3jUxgkn<br>tJ6omWF00f0H7dgpecWGRC142wGLwtppJXEgvUYPF88XByDicxbqQxdmUKU8R7kd<br>o3cOM8XSIAypU7ByeDTPQdU66wMigKCk1FHriKu39hwTXPQuW5SLaqIsE1oTEND<br>CERTIFICATE REQUEST |       |

a) 输入合法的主题,例如:/CN=XXX。

b) 选择私钥。

支持密码机内部私钥索引,或者外部输入LMK加密的私钥密文。

• 使用密码机内部私钥索引:

勾选是否使用内部索引,并在密钥索引中输入索引号。

• 使用外部输入LMK加密的私钥密文:

取消勾选是否使用内部索引,并在LMK加密的私钥密文中输入私钥密文。

5. 单击**确定**。

在P10请求中生成证书信息。

# 1.4.2.7.6 导入私钥文件

该章节介绍了如何导入私钥文件。

### 背景信息

支持导入RSA密钥的pfx和pem文件到密码机中保存。

#### 操作步骤

1. 登录VsmManager管理工具。

#### 2. 单击密钥管理 > 管理非对称密钥。

#### 3. 单击导入私钥文件。

4. 选择私钥文件, 输入证书口令。

| 入私钥文件         |                       |              |       |          | × |
|---------------|-----------------------|--------------|-------|----------|---|
| 请选择私钥文件: C:\U | Jsers\Administrator\I | Desktop\1.pe | n     |          |   |
| ☑ 是否保存到加密机    | 密钥索引[1-64]:           | 1            | 密钥标签: |          |   |
| 公钥明文:         | 证书口令:                 |              |       |          |   |
|               |                       |              |       | A<br>V   |   |
| 私钥密文:         |                       |              |       | <u> </u> |   |
|               |                       |              |       | ¥        |   |
|               | 确定                    | 关闭           |       |          |   |

5. 单击**确定**。

## 1.4.2.8 备份与恢复

### 1.4.2.8.1 备份密钥

该章节介绍了如何备份密钥。密钥备份,是将密码机内部存储的全部应用密钥(包括对称和非对称 密钥)以安全的方式备份导出,然后通过密钥恢复导入到其他密码机中。可用于做多机密钥同步或 设备误操作后恢复应用密钥。

#### 背景信息

备份密钥功能需要获取应用密钥管理的授权许可,具体操作参见授权操作。

备份密钥可以保存到密钥备份文件或者密钥存储UKEY中。

- 保存到密钥备份文件:备份导出密钥密文存储到用户选定的密钥备份文件中。
- 保存到UKEY中:备份密钥保存在密钥存储UKEY中。

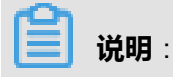

3份密钥备份密钥UKEY(KBKUKEY)、备份文件(或备份密钥UKEY)需妥善保管,待密钥恢复 时使用。

#### 操作步骤

- 1. 登录VsmManager管理工具。
- 2. 单击密钥管理 > 备份导出。

| 选择导出密钥类型和索引 | COMPARE CONTRACTOR   | ×         |
|-------------|----------------------|-----------|
| 请选择密钥类型并输/  | ∖密钥索引(索引以逗号间隔)       |           |
| □ 对称密钥      |                      | ▶ 所有对称密钥  |
| □ RSA密钥     |                      | □ 所有RSA密钥 |
| □ SM2密钥     |                      | □ 所有SM2密钥 |
|             | ☑ 保存到文件   □ 保存到UKEY内 |           |
|             |                      | 确认取消      |

3. 设置备份密钥信息,单击确认。

#### 表 1-8: 配置信息说明

| 配置项      | 说明                                                                                                    |
|----------|----------------------------------------------------------------------------------------------------|
| 导出备份密钥类型 | <ul> <li>备份指定密钥:选择密钥类型,并输入密钥索引。</li> <li>密钥索引格式为:num,num-num,例如1,2,4-7,等同于1,2</li> <li>,4,5,6,7。</li> <li>备份全部密钥:选择所有对称密钥、所有RSA密钥、所有SM2密钥。</li> </ul> |
| 选择保存类型   | <ul> <li>保存到文件:备份导出密钥密文存储到用户选定的密钥备份<br/>文件中。</li> <li>保存到UKEY内:备份密钥保存在密钥存储UKEY中。</li> </ul>                                                           |

- 4. 制作3份密钥备份密钥UKEY(KBKUKEY),单击下一步。
  - a) PC插入空UKEY。
  - b) 在UKEY操作中,单击下一步。

- c) 选择空UKEY, 单击确定, 输入UKEY口令。
- d) 根据步骤4.a~步骤4.c, 依次制作3份KBKUKEY。

3份KBKUKEY分给3位密钥管理员保存。

根据保存类型,选择下一步操作。

- 如果是保存到文件, 跳转到步骤5。
- 如果是保存到UKEY内,跳转到步骤6。
- 5. (可选)备份密钥保存到文件。

备份密钥数据选择保存到文件使用本步骤。

a) 设置密钥备份文件的路径和名称。

| 密钥备份 - 初 | 存储到文件                  |
|----------|------------------------|
|          |                        |
|          |                        |
|          | 选择要保存密钥密文的文件:          |
|          |                        |
|          |                        |
|          | 进度:                    |
|          |                        |
|          |                        |
|          |                        |
|          | < 上一步 (B) 下一步 (B) > 取消 |

b) 单击**完成**。

进度条显示备份进度情况,完成后系统显示结果。

6. (可选)备份密钥保存到密钥存储UKEY内。

备份密钥数据选择保存到UKEY内使用本步骤。

a) 插入空UKEY,单击**下一步**。

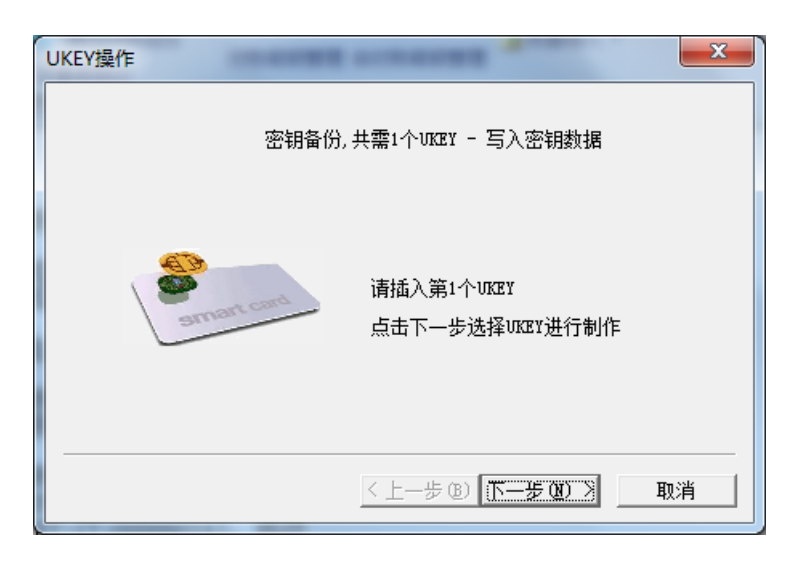

- b) 选择空UKEY, 单击确定, 输入UKEY口令。
- c) 单击**完成**,结束密钥备份。

### 1.4.2.8.2 恢复密钥

该章节介绍了如何恢复密钥。

#### 操作步骤

- 1. 登录VsmManager管理工具。
- 2. 单击密钥管理 > 恢复导入。
- 3. 选择恢复来源。
  - 从密钥备份文件中恢复, 跳转到步骤4。
  - 从密钥存储UKEY中恢复, 跳转到步骤5。
- 4. 从密钥备份文件中恢复密钥。

密钥恢复需使用备份时制作的任意2个KBKUKEY和密钥备份文件。

- a) 单击从文件中恢复密钥。
- b) 插入任意2个KBKUKEY,输入口令,单击**下一步**。
- c) 选择需要恢复的密钥备份文件。

| 🔳 密钥恢 | 复 - 读取备份文件     | ×  |
|-------|----------------|----|
|       | 选择要读取的密钥备份文件:  |    |
|       |                |    |
|       | 进度:            |    |
|       |                |    |
|       |                |    |
|       | <上一步 (B) [二元成] | 取消 |

- d) 单击**完成**。
- 5. 从密钥存储UKEY中恢复密钥。
  - a) 单击从UKEY中恢复。
  - b) 插入任意2个KBKUKEY, 输入口令, 单击**下一步**。
  - c) 插入密钥存储UKEY,恢复密钥。

## 1.4.3 设备管理

## 1.4.3.1 配置主机端口属性

该章节介绍如何配置主机端口属性。

#### 背景信息

密码机和ECS之间的服务通讯方式出厂默认配置为明文通讯。

若要配置为密文通讯,则主机端口属性需要设置为密文通讯,同时还需要在TACSP安全代理软件进行相应的配置,以保证应用能够正常调用密码服务。密文通讯服务配置,参见配置密文通讯。

#### 操作步骤

- 1. 登录VsmManager管理工具。
- 2. 单击设备管理 > 主机服务端口属性。
- 3. 设置主机端口属性。

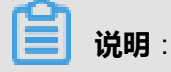

需要根据实际需求正确配置主机端口属性。

| 主机端口属性                  |           |    |  |
|-------------------------|-----------|----|--|
| ┌主机服务端口属性               |           |    |  |
| Socket KeepAlive时间: 160 | 秒[60-600] |    |  |
| 消息报文头长度: 0              | 字节[0-127] |    |  |
| 消息报文编码格式: ASCI          | I         | 重置 |  |
| 主机服务通讯方式: 明文            | 通讯 👤      | 关闭 |  |
|                         |           |    |  |

### 表 1-9: 主机端口属性

| 属性                 | 说明                                                                |  |
|--------------------|-------------------------------------------------------------------|--|
| Socket KeepAlive时间 | TCP连接保活探测时间,单位:秒。<br>取值范围:60~600                                  |  |
| 消息报文头长度            | 主机报文消息头长度,单位:字节。<br>取值范围:60~600                                   |  |
| 消息报文编码格式           | 主机报文的编码格式。<br>• ASCII<br>• EBCDIC                                 |  |
| 主机服务通讯方式           | <ul><li>・明文通讯:与主机服务间的通讯为明文。</li><li>・密文通讯:与主机服务间的通讯为密文。</li></ul> |  |

# 1.4.3.2 配置设备时间

该章节介绍如何配置设备时间。

- 1. 登录VsmManager管理工具。
- 2. 单击设备管理 > 设备时间。
- 3. 设置时间和日期。

|                                                         | 设置日期与时间                                                                                              | ×        |
|---------------------------------------------------------|----------------------------------------------------------------------------------------------------|----------|
| 日期设置:<br>周一周<br>28 29<br>4 5<br>11 12<br>18 19<br>18 19 | <b>2016年4月</b><br>第二周四周五周六周日<br>30 31 1 2 3<br>6 7 8 9 10<br>13 14 <b>15</b> 16 17<br>20 21 22 23 24 | 时间设置:    |
| 2 3                                                     | 4 5 6 7 8                                                                                            | 16:25:35 |
|                                                         |                                                                                                    | 关闭       |

## 1.4.3.3 授权管理

## 1.4.3.3.1 授权操作

该章节介绍如何进行授权。

#### 背景信息

部分设备管理操作和主机指令应用需要获取授权许可,密码机支持严格灵活的授权管理控制。授权 具有以下优点:

• 授权机制可配置

支持1选1、3选2、5选3和无授权控制机制。授权控制机制需在初始化的过程中设置,完成初始 化后不允许被修改。

• UKEY授权机制

通过验证授权UKEY完成对授权人员的身份识别,安全可靠。

• 分类分时授权控制

通过授权UKEY验证后,可选择本次授权的操作类别及给予授权的时间,当某类操作授权的时效 过期后,其授权许可将自动失效。

■ 说明:

初始化时,如果授权机制配置为无授权控制机制,所有的操作均不受限。则本章节不需要设置。

#### 操作步骤

1. 登录VsmManager管理工具。

#### 2. 单击设备管理 > 操作授权。

3. 根据提示依次插入授权UKEY,输入口令,单击下一步。

系统将根据授权机制要求半数以上的授权UKEY验证通过。授权UKEY的验证次序无关,但重复 验证无效。

4. 配置授权操作信息。

可同时为多个类别授权不同的时限。

| 分类授权                                                                 |                                                                           |  |  |
|----------------------------------------------------------------------|---------------------------------------------------------------------------|--|--|
| - 设备管理操作                                                             | _ 主机密码服务                                                                  |  |  |
| 应用密钥管理 保持现状 ▼<br>[内部密钥变更/删除/备份。合成]                                   | 账户PIN解密 保持现状 ▼                                                            |  |  |
| 设备配置更新 保持现状 ▼                                                        | 「音をBATHO」<br>产生公钥MAC 保持现状 ▼                                               |  |  |
| [服务端口属性等。或得及仪<br>保持现状<br>授权10分钟<br>授权30分钟<br>授权1小时<br>授权1小时<br>授权1小时 | [指令EO/TQ]<br>内部密钥更新 保持现状 ▼<br>[KR/KD/KI/SI/TW/TY<br>EI/EK/EJ/TS/E0/E1/TU] |  |  |
| TCP口令重置 授权至关机<br>授权至永久<br>[TCP管理登录口令的重置]                             | 密码信函打印 保持现状                                                               |  |  |
| < 上一步(B) 完成 取消                                                       |                                                                           |  |  |

#### 表 1-10: 授权类别说明

| 主类   | 子类      | 操作范围说明                                                                                                    |
|------|---------|----------------------------------------------------------------------------------------------------|
| 设备管理 | 设备配置更新  | 重置端口属性,包括主机服务端口。                                                                                                    |
|      | 应用密钥管理  | <ul> <li>随机产生内部存储的密钥。</li> <li>成份形式合成对称密钥。</li> <li>删除内部对称或非对称密钥。</li> <li>清除内部对称或非对称密钥。</li> <li>内部密钥备份导出。</li> </ul> |
| 主机服务 | 账户PIN解密 | 使用BA/NG主机命令。                                                                                                    |
|      | 产生公钥MAC | 使用EO/TQ主机命令。                                                                                                    |
|      | 内部密钥更新  | • KR/KD/KI/SI/TW/TY,内部存储模式的对称密钥的产<br>生或导入。                                                                             |

| 主类 | 子类 | 操作范围说明                                                                                      |  |
|----|----|---------------------------------------------------------------------------------------------|--|
|    |    | <ul> <li>EI/EK/EJ/TS,内部存储模式的RSA密钥对的产生或导入。</li> <li>E0/E1/TU,内部存储模式的SM2密钥对的产生或导入。</li> </ul> |  |

5. 单击**完成**。

# 1.4.3.3.2 获取授权状态

该章节介绍如何获取授权状态。

#### 操作步骤

- 1. 登录VsmManager管理工具。
- 2. 单击设备管理 > 当前授权状态。
- 3. 查看授权状态信息。

| 当前授权状态                                                                 |                                                        |                                               | × |
|------------------------------------------------------------------------|--------------------------------------------------------|-----------------------------------------------|---|
| ─授权机制 ────────────────────────────────────                             | 风控制机制: 【ℕ                                              | IONE ]                                        |   |
| 授权状态<br><u>索引</u> 主类<br>1 设备管理<br>2 设备管理<br>3 主机服务<br>4 主机服务<br>5 主机服务 | 子类<br>应用密钥管理<br>设备配置更新<br>账户PIN解密<br>产生公钥MAC<br>内部密钥更新 | 剩余有效时间(分)<br>无限<br>无限<br>无限<br>无限<br>无限<br>无限 |   |

4. 单击**刷新**。

# 1.4.3.3.3 取消授权

该章节介绍如何取消授权。

- 1. 登录VsmManager管理工具。
- 2. 单击设备管理 > 当前授权状态。
- 3. 在授权状态中选择授权类型。

| 当前授权状态 X                                                            |                                                        |                                         |                      |  |
|---------------------------------------------------------------------|--------------------------------------------------------|-----------------------------------------|----------------------|--|
| ~授权机制——授权机制———授权                                                    | ?控制机制: 【▮                                              | NONE ]                                  |                      |  |
| 授权状态<br><u>索引</u><br>1 设备管理<br>2 设备管理<br>3 主机服务<br>4 主机服务<br>5 主机服务 | 子类<br>应用密钥管理<br>设备配置更新<br>使户PIN解密<br>产生公钥MAC<br>内部密钥更新 | 剩余有效时间(分)<br>无限<br>无限<br>无限<br>无限<br>无限 | [ <b>日</b> ]<br>取消授权 |  |

4. 单击取消授权。

# 1.4.3.3.4 签发应用许可

该章节介绍如何签发应用许可。

#### 背景信息

配置密文通讯时,需要为TACSP签发应用许可。

#### 操作步骤

- 1. 登录VsmManager管理工具。
- 2. 单击设备管理 > 应用许可管理。
- 3. 单击**签发**。

| 应 | <b>川许可管</b>      | 理                      |                             | ×                                 |
|---|------------------|------------------------|-----------------------------|-----------------------------------|
|   | <u>许可ID</u><br>1 | <u>许可名称</u><br>APP_132 | <u>许可到期时间</u><br>2016/12/31 | 刷新                                |
|   |                  |                        |                             | 与出许可文件       签发       销毁       清除 |

4. 设置应用名称和到期时间。

| 签发应用许可  |            | ×               |
|---------|------------|-----------------|
| 应用名称:   | test-app   | <br>[1-64个任意字符] |
| 许可到期时间: | 2016/11/30 | •               |
|         | 确定         |                 |

#### 5. 单击**确定**。

生成应用许可文件(.license后缀的文件),并自动导出到VsmManager管理工具所在目录。

## 1.4.3.3.5 管理应用许可

该章节介绍如何管理应用许可。

#### 操作步骤

1. 登录VsmManager管理工具。

#### 2. 单击设备管理 > 应用许可管理。

3. 查看应用许可列表。

| 应 | 用许可管 | 理       |            | ×                       |
|---|------|---------|------------|-------------------------|
|   | 许可ID | 许可名称    | 许可到期时间     |                         |
|   | 1    | APP_132 | 2016/12/31 |                         |
|   |      |         |            |                         |
|   |      |         |            | 刷新                      |
|   |      |         |            | <b>马出许可文件</b>           |
|   |      |         |            | <u>- 440/5×11</u><br>签发 |
|   |      |         |            |                         |
|   |      |         |            | 清除                      |

#### 4. 管理应用许可。

#### • 导出许可文件

选择列表中已有的应用许可,单击**导出许可文件**,应用许可文件导出到VsmManager管理工具所在目录。

###
选择列表中已有的应用许可,单击销毁,应用许可文件将失效。

清除

单击**清除**,所有应用许可文件将失效。

### 1.4.3.4 UKEY管理

### 1.4.3.4.1 概述

该章节介绍UKEY的管理规则和分类。

UKEY管理操作不需要登录密码机即可执行,用户可根据系统的安全需求制定相应的UKEY管理规则,例如:

- 定义UKEY持有人和UKEY类型。
- UKEY进行格式化(个人化)操作。
- 重置用户标识。

UKEY分类说明参见表 1-11: UKEY分类说明。所有的UKEY在首次使用时,均需要输入保护口令。

### 表 1-11: UKEY分类说明

| UKEY类别     | 说明                                      | 用途                          |
|------------|-----------------------------------------|-----------------------------|
| 主密钥成份UKEY  | 保存用户输入的设备主密钥DMK成<br>份数据。                | 用于合成设备主密钥。                  |
| 授权UKEY     | 保存设备授权信息数据。                             | 用于授权管理的身份验证。                |
| 密钥备份密钥UKEY | 保存密钥备份密钥KBK以秘密共享<br>算法(2 of 3)分割后的秘密成份。 | 恢复密钥时使用任意2个恢复原KBK。          |
| 密钥存储UKEY   | 存储备份的密钥。                                | 存储备份的密钥。                    |
| 管理员UKEY    | 存储平台公钥,加密机信息等。                          | 用户开机,协商通讯,以及整个管理工具与密码机通讯运算。 |

# 1.4.3.4.2 添加管理员

该章节介绍如何添加管理员。

### 背景信息

首次注册管理员请参考注册管理员*UKEY*。为了防止管理员UKEY丢失,建议另外添加几把管理员UKEY。

### 操作步骤

- 1. 登录VsmManager管理工具。
- 2. 单击设备管理 > UKEY管理。
- 3. PC插入空UKEY。
- 4. 在左侧列表中,选中空UKEY。

| UKET管理 | ŧ    |     |      |           |                     |          | ×          |
|--------|------|-----|------|-----------|---------------------|----------|------------|
| UKEY≱  | 地    | 序列号 | 用户ID | <br>发行者ID | 更新时间                |          |            |
| 管理员    | UKEY |     |      | 10110-000 | 2016-08-01 14:02:16 | 正在登陆的管理员 |            |
|        |      |     |      |           |                     |          | 刷新         |
|        |      |     |      |           |                     |          | VSM注册信息查询  |
|        |      |     |      |           |                     |          | 注销管理员      |
|        |      |     |      |           |                     |          | 添加管理员      |
|        |      |     |      |           |                     |          | 管理员信息查看    |
|        |      |     |      |           |                     |          | 获取UKEY详细信息 |
|        |      |     |      |           |                     |          | 更改UKEY信息   |
|        |      |     |      |           |                     |          | 更改UKEY口令   |
| •      |      |     |      |           |                     |          | 格式化UKEY    |

5. 单击添加管理员。

# 1.4.3.4.3 注销管理员

该章节介绍如何注销管理员。

### 背景信息

只有选择正在登录的管理员UKEY,注销管理员操作才能生效。

- 1. 登录VsmManager管理工具。
- 2. 单击设备管理 > UKEY管理。
- 3. 在左侧列表中,选中正在登录的管理员UKEY。

<sup>📔</sup> 说明:

|         | 反利导      |         | 「安行老田」 | 再杂时词                | 一一 一 一 一 一 一 一 一 一 一 一 一 一 一 一 一 一 一 一 |            |
|---------|----------|---------|--------|---------------------|----------------------------------------|------------|
| 管理员UKEY | <u> </u> | <u></u> | 及门自己   | 2016-08-01 14:02:16 | 正在登陆的管理员                               |            |
|         |          |         |        |                     |                                        | 刷新         |
|         |          |         |        |                     |                                        | VSM注册信息查询  |
|         |          |         |        |                     |                                        | 注销管理员      |
|         |          |         |        |                     |                                        | 添加管理员      |
|         |          |         |        |                     |                                        | 管理员信息查看    |
|         |          |         |        |                     |                                        | 获取UKEY详细信则 |
|         |          |         |        |                     |                                        | 更改UKEY信息   |
|         |          |         |        |                     |                                        | 更改UKEY口令   |
|         |          |         |        |                     |                                        | 格式化UKEY    |

### 4. 单击注销管理员。

注销成功后,VsmManager管理工具自动退出。

# 1.4.3.4.4 查询已注册的管理员UKEY信息

该章节介绍如何查询已注册的管理员UKEY信息。

### 操作步骤

- 1. 登录VsmManager管理工具。
- 2. 单击设备管理 > UKEY管理。
- 3. 单击VSM注册信息查询。

| KET管理   |     |      |                   |                     |          |            |
|---------|-----|------|-------------------|---------------------|----------|------------|
| UKEY类型  | 序列号 | 用户ID | 发行者ID             | 更新时间                | 管理员使用状态  |            |
| 管理员UKEY |     | 1000 | the second second | 2016-08-01 14:02:16 | 正在登陆的管理员 |            |
|         |     |      |                   |                     |          | 刷新         |
|         |     |      |                   |                     |          | VSM注册信息查询  |
|         |     |      |                   |                     |          | 注销管理员      |
|         |     |      |                   |                     |          | 添加管理员      |
|         |     |      |                   |                     |          | 管理员信息查看    |
|         |     |      |                   |                     |          | 获取UKEY详细信息 |
|         |     |      |                   |                     |          | 更改UKEY信息   |
|         |     |      |                   |                     |          | 更改UKEY口令   |
| •       |     |      |                   |                     |          | 格式化UKEY    |

4. 查看已注册的管理员UKEY信息。

| SM序号 | UKEY SN   | 注册时间                |
|------|-----------|---------------------|
| )1   | TASS00598 | 2016-04-13 10:40:35 |
| 02   | TASS00068 | 2016-04-13 14:11:47 |
| 003  | TASS00068 | 2016-04-13 14:23:19 |
| 004  | TASS00032 | 2016-05-06 16:42:35 |
| 005  | TASS00043 | 2016-08-02 13:09:32 |
|      |           |                     |
|      |           |                     |
|      |           |                     |
|      |           |                     |
|      |           |                     |
|      |           |                     |
|      |           |                     |
|      |           |                     |

# 1.4.3.4.5 获取UKEY详细信息

该章节介绍如何获取UKEY详细信息。

### 操作步骤

- 1. 登录VsmManager管理工具。
- 2. 单击设备管理 > UKEY管理。
- 3. 在左侧选择UKEY,单击获取UKEY详细信息。

| UK | ET管理    |     |      |            |                     |          | ×          |
|----|---------|-----|------|------------|---------------------|----------|------------|
| Γ  | UKEY类型  | 序列号 | 用户ID | 发行者ID      | 更新时间                | 管理员使用状态  |            |
|    | 管理员UKEY |     |      | 100 C. 100 | 2016-08-01 14:02:16 | 正在登陆的管理员 |            |
| l  |         |     |      |            |                     |          | 刷新         |
|    |         |     |      |            |                     |          | VSM注册信息查询  |
|    |         |     |      |            |                     |          | 注销管理员      |
| ľ  |         |     |      |            |                     |          | 添加管理员      |
|    |         |     |      |            |                     |          | 管理员信息查看    |
| ł  |         |     |      |            |                     |          | 获取UKEY详细信息 |
| ł  |         |     |      |            |                     |          | 更改UKEY信息   |
|    |         |     |      |            |                     |          | 更改UKEY口令   |
|    | •       |     |      |            |                     |          | 格式化UKEY    |

### 4. 查看UKEY详细信息。

| [2 | 2015-03-04 | 17:59:47] 【获取UKEY信息,  |
|----|------------|-----------------------|
| #  | UKEY序号     | : T-00000015          |
| #  | UKEY类型     | : 密钥存储UKEY            |
| #  | 格式化时间      | : 2015-02-09 17:18:00 |
| #  | 制UKEY时间    | : 2015-03-04 17:01:20 |
| #  | 持有人ID      | : TASS_MXL            |
| #  | 发行者ID      | : TASS_TECHNOLOGY     |
| #  | 密钥存储UK     | EY标识: O               |
|    |            |                       |

# 1.4.3.4.6 更改UKEY信息

该章节介绍如何更改UKEY信息。

#### 操作步骤

- 1. 登录VsmManager管理工具。
- 2. 单击设备管理 > UKEY管理。
- 3. 在左侧选择UKEY,单击更改UKEY信息。

| KET管理   |     |      |       |                     |          | ×          |
|---------|-----|------|-------|---------------------|----------|------------|
| UKEY类型  | 序列号 | 用户ID | 发行者ID | 更新时间                | 管理员使用状态  |            |
| 管理员UKEY |     |      | 1000  | 2016-08-01 14:02:16 | 正在登陆的管理员 |            |
|         |     |      |       |                     |          | 刷新         |
|         |     |      |       |                     |          | VSM注册信息查询  |
|         |     |      |       |                     |          | 注销管理员      |
|         |     |      |       |                     |          | 添加管理员      |
|         |     |      |       |                     |          | 管理员信息查看    |
|         |     |      |       |                     |          | 获取UKEY详细信息 |
|         |     |      |       |                     |          | 更改UKEY信息   |
|         |     |      |       |                     |          | 更改UKEY口令   |
| •       |     |      |       |                     | Þ        | 格式化UKEY    |

### 4. 修改持有者ID。

| 修改UKEY信息         | ×               |
|------------------|-----------------|
| 发行者ID:<br>持有者ID: | TASS_TECHNOLOGY |
|                  |                 |

5. 单击**确定**。

# 1.4.3.4.7 更改UKEY口令

该章节介绍如何更改UKEY口令。

- 1. 登录VsmManager管理工具。
- 2. 单击设备管理 > UKEY管理。
- 3. 在左侧选择UKEY,单击更改UKEY口令。

| ET管理    |     |      |           |                     |          |            |
|---------|-----|------|-----------|---------------------|----------|------------|
| UKEY类型  | 序列号 | 用户ID | 发行者ID     | 更新时间                |          |            |
| 管理员UKEY |     |      | 10110-000 | 2016-08-01 14:02:16 | 正在登陆的管理员 |            |
|         |     |      |           |                     |          | 刷新         |
|         |     |      |           |                     |          | VSM注册信息查询  |
|         |     |      |           |                     |          | 注销管理员      |
|         |     |      |           |                     |          | 添加管理员      |
|         |     |      |           |                     |          | 管理员信息查看    |
|         |     |      |           |                     |          | 获取UKEY详细信息 |
|         |     |      |           |                     |          | 更改UKEY信息   |
|         |     |      |           |                     |          | 更改UKEY口令   |
| d I     |     |      |           |                     | •        | 格式化UKEY    |

### 4. 修改UKEY口令。

| 修改UKEY口令        | 10041    |               | ٢ |
|-----------------|----------|---------------|---|
|                 |          |               |   |
| UKEY类型:         | 密钥存储UKEY |               |   |
| 请输入UKEY旧<br>口令: |          | [6-12个任意字符]   |   |
| 输入新口令:          |          | [6 - 12个任意字符] |   |
| 新口令确认:<br>      |          |               |   |
|                 | 修改       | 取消            |   |

5. 单击修改。

# 1.4.3.4.8 格式化UKEY

该章节介绍如何格式化UKEY。

### 背景信息

| <b>&gt;&gt;/</b> === |  |
|----------------------|--|
| 10HH ·               |  |
| りしりつ ・               |  |

管理员UKEY不允许格式化。

- 1. 登录VsmManager管理工具。
- 2. 单击设备管理 > UKEY管理。

3. 在左侧选择UKEY,单击格式化UKEY。

| U | KEY管理                         |                                 |                    | . 7                           |                                                    | 1                                             |                  | l                   | X      |
|---|-------------------------------|---------------------------------|--------------------|-------------------------------|----------------------------------------------------|-----------------------------------------------|------------------|---------------------|--------|
|   | UKEY类型<br>管理员UKEY<br>密钥存储UKEY | 序列号<br>T-00000006<br>T-00000015 | 用户<br>MAN/<br>TASS | ID<br>AGER<br>SMXL<br>IsmMana | 发行者ID<br>TASS_TECHNOLOGY<br>TASS_TECHNOLOGY<br>ger | 更新时间<br>2015-03-04 16:<br>2015-03-04 17:<br>X | :03:09<br>:01:20 |                     |        |
|   |                               |                                 |                    | ?                             | 您确定要格式这个U                                          | KEY吗                                          |                  | 刷新 更新管理员公钥          |        |
|   |                               |                                 | L                  |                               | 是①                                                 | 否( <u>N</u> )                                 |                  | 获取UKEY详细<br>更改UKEY信 | 信息     |
|   |                               |                                 |                    |                               |                                                    |                                               |                  | 更改UKEY口<br>格式化UKE   | Υ<br>Y |

4. 在确认提示框中,单击是。

格式化后,UKEY内容重置为默认值(空UKEY)。

# 1.4.3.5 设备诊断维护

## 1.4.3.5.1 导出日志

该章节介绍如何导出日志。

- 1. 登录VsmManager管理工具。
- 2. 单击设备诊断维护 > 导出日志。
- 3. 设置日志导出信息。

| 日志导出            |              |    | x |
|-----------------|--------------|----|---|
| 日志类别:<br>导出到文件: | 错误日志<br>业务日志 | •  |   |
|                 | L            | 关闭 |   |

### 表 1-12: 日志导出

| 参数    | 说明                                         |
|-------|--------------------------------------------|
| 日志类别  | 导出日志类别:                                    |
|       | <ul> <li>· 错误日志</li> <li>· 业务日志</li> </ul> |
| 导出到文件 | 选择导出日志保存在本地的路径和文件名。                        |

4. 单击**导出**。

### 1.4.3.5.2 清除日志

该章节介绍如何清除日志。

### 操作步骤

- 1. 登录VsmManager管理工具。
- 2. 单击设备诊断维护 > 清除日志。
- 3. 在确认提示框中,单击是。

操作完成后,密码机将清除全部日志。

### 1.4.3.5.3 查看设备基础信息

该章节介绍如何查看设备基础信息。

### 操作步骤

- 1. 登录VsmManager管理工具。
- 2. 单击设备诊断维护 > 设备基础信息。
- 3. 查看设备基础信息。

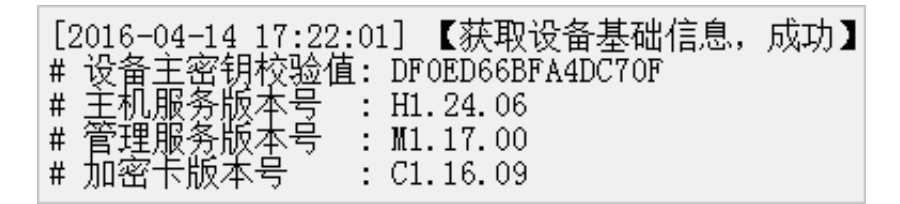

## 1.4.3.5.4 设备自检

该章节介绍如何进行设备自检。

- 1. 登录VsmManager管理工具。
- 2. 单击设备诊断维护 > 设备自检。
- 3. 检测关键单元情况。

[2016-04-14 17:22:22] 【设备自检, 成功】 # 物理噪声源检测 : OK # SM2算法单元检测 : OK # SM3算法单元检测 : OK # SM4算法单元检测 : OK # SM4算法单元检测 : OK # 密钥库完整性检测: OK

# 1.4.3.5.5 查看主机服务状态

该章节介绍如何查看主机服务状态。

### 操作步骤

- 1. 登录VsmManager管理工具。
- 2. 单击设备诊断维护 > 主机服务状态。
- 3. 查看主机服务状态。

[2016-04-14 17:22:44] 【获取服务连接状态,完成】 # 主机服务: 正常 # 支持的最大连接数: 64 # 当前已使用连接数: 10 # 剩余可用连接数 : 54

# 1.4.3.5.6 查看设备资源信息

该章节介绍如何查看设备资源信息。

- 1. 登录VsmManager管理工具。
- 2. 单击设备诊断维护 > 设备资源信息。
- 3. 查看设备资源信息。

```
[2016–04–14 17:23:15] 【获取密码机资源占用信息,成功】
# 内存占用率: 7.84%
# CPU占用率 : 0.25%
```

# 1.5 TACSP管理

### 1.5.1 配置TACSP

该章节介绍如何配置TACSP安全代理软件。TACSP安全代理软件基于密码机的安全应用而设计开发的安全代理软件,是集多机热备、负载均衡功能为一体的密码机应用平台。

### 前提条件

ECS和密码机在同一个VPC网络中。

### 背景信息

TACSP安全代理软件支持的操作系统和加密方式如下。

- 操作系统:支持Linux、AIX、HP-UNIX等类UNIX操作系统。
- 加密方式:支持以Socket方式提供密码安全服务,应用程序通过socket方式访问安全代理软件。

### 操作步骤

- 1. 通过FTP软件上传TACSP安全代理软件到业务ECS。
- 2. 通过SSH登录业务ECS。
- 3. 进入TACSP所在路径。
- 4. 配置tacsp\_cfg.ini。

tacsp\_cfg.ini配置文件内容如下:

| [TACSP_IPC]<br>COMMAND_QUEUE<br>RESPONSE_QUEUE                                   | _KEY<br>_KEY                                  | = 130<br>= 131     |
|----------------------------------------------------------------------------------|-----------------------------------------------|--------------------|
| LOG_LEVEL                                                                        | _KEY<br>= 1                                   | = 132              |
| [TACSP_SERVERINF<br>LISTEN_IP_FLG<br>LISTEN_PORT<br>HSM_LOADSIZE<br>HSM_LOADSELF | =0<br>= 9999<br>= 2<br>= 0                    | 9                  |
| [TACSP_HSMINFO]<br>HSM_COUNT<br>TOTAL_TIMEOUT<br>SINGLEHSM_TIMEO                 | = 0<br>= 6<br>= 0                             | = 2                |
| [TACSP_HSM00]<br>HSM_TYPE<br>HSM_IP<br>HSM_PORT<br>HSM_WEIGHT<br>HSM_ENC_COMM    | = SJJ13<br>= 192.168<br>= 8018<br>= 10<br>= 0 | 310<br>.19.51<br>) |
| [TACSP_HSM01]                                                                    |                                               |                    |

| HSM TYPE     | = SJJ1310         |
|--------------|-------------------|
| HSMTIP       | = 192.168.119.102 |
| HSM_PORT     | = 8018            |
| HSM_WEIGHT   | = 10              |
| HSM_ENC_COMM | = 1               |

### 表 1-13: 配置说明

| 节点               | 键名                     | 说明                                                                                        |
|------------------|------------------------|-------------------------------------------------------------------------------------------|
| TACSP_IPC        | -                      | TACSP使用的IPC相关ID。                                                                          |
|                  | COMMAND_QU<br>EUE_KEY  | TACSP使用2个队列和1个共享内存。<br>此处配置的队列ID和共享内存ID,必须                                                |
|                  | RESPONSE_Q<br>UEUE_KEY | 确保与当前系统中的相关ID不冲突。<br>取值范围:1~65537                                                         |
|                  | SHARED_MEM<br>ORY_KEY  |                                                                                           |
|                  | LOG_LEVEL              | 日志级别:                                                                                     |
|                  |                        | <ul> <li>0:不记录任务日志。</li> <li>1:记录错误日志。</li> <li>2:记录连接信息。</li> <li>3:记录调试信息日志。</li> </ul> |
| TACSP_SERVERINFO | -                      | 对外提供socket服务配置信息。                                                                         |
|                  | LISTEN_IP_FLG          | ● <i>0</i> :默认值,监听127.0.0.1<br>● <i>1</i> :监听0.0.0.0                                      |
|                  | LISTEN_PORT            | 负载热备对外提供的监听端口。<br>取值范围:1025~65535                                                         |
|                  | HSM_LOADSIZE           | 头部中表示报文长度的字节数。                                                                            |
|                  | HSM_LOADSELF           | 头部表示报文长度中是否包含自身长<br>度:                                                                    |
|                  |                        | • 0: 不包含<br>• 1: 包含                                                                       |
| TACSP_HSMINFO    | -                      | 密码机相关信息                                                                                   |
|                  | HSM_COUNT              | 密码机数量。<br>取值范围:1~20                                                                       |
|                  | TOTAL_TIMEOUT          | 每次socket通讯总的超时时间,单<br>位:秒。                                                                |

| 节点          | 键名                | 说明                                                        |
|-------------|-------------------|-----------------------------------------------------------|
|             |                   | 建议取值:加密机个数 * 单台加密机通<br>讯超时 + 2                            |
|             | SINGLEHSM_TIMEOUT | 每台加密机每次socket通讯的超时时<br>间,单位:秒。                            |
| TACSP_HSMxx | -                 | 某索引密码机的信息,有n个密码<br>机,必须有n个节配置。<br><i>xx</i> 取值范围:00~(n-1) |
|             | HSM_TYPE          | 密码机类型                                                     |
|             | HSM_IP            | 密码机的IP地址                                                  |
|             | HSM_PORT          | 密码机的端口号                                                   |
|             | HSM_WEIGHT        | 密码机的工作权重,即安全代理软件和<br>此台加密机有多少个socket连接。<br>取值范围:1~65      |
|             | HSM_ENC_COMM      | 和密码机的通讯模式:                                                |
|             |                   | • 0:明文通讯<br>• 1:密文通讯                                      |

5. (可选)配置环境变量TACSPCFG和CLUSTERDEBUG环境变量。

## 📕 说明:

如不配置TACSPCFG,则配置文件必须在TACSP安全代理软件所在的路径下;如不CLUSTERDEBUG配置,则日志将默认输出在TACSP安全代理软件所在的路径下。

a) 编辑/etc/profile。

# vi /etc/profile

b) 在/etc/profile中添加变量。

export TACSPCFG=tacsp\_cfg.ini所在目录

export CLUSTERDEBUG=日志存储目录

c) 使环境变量立即生效。

source /etc/profile

## 1.5.2 配置密文通讯

该章节介绍如何配置密文通讯。

### 背景信息

密文通讯方式是指应用主机与密码机之间的通讯采用加密的方式,能够在专有云的环境下提供更安 全更可靠的加密服务。

#### 操作步骤

1. 配置主机端口属性。

**主机服务通讯方式**修改为密文通讯。

2. 签发应用许可证。

应用许可的内容包括VSM设备公钥、TACSP公私钥、应用名称、签发时间、到期时间及设备私 钥对前述内容的签名。

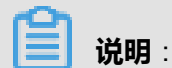

如果有多个密码机,分别导出应用许可证。

- 3. 应用许可证通过FTP上传到TACSP安全代理软件所在路径。
- 4. 导入应用许可证。
  - a) SSH登录ECS并进入TACSP安全代理软件所在路径。
  - b) 执行./keyMng。

```
TACSP Manager-3.11 =======
```

c) 输入31, 按回车键(Enter)。

开始导入应用许可证。

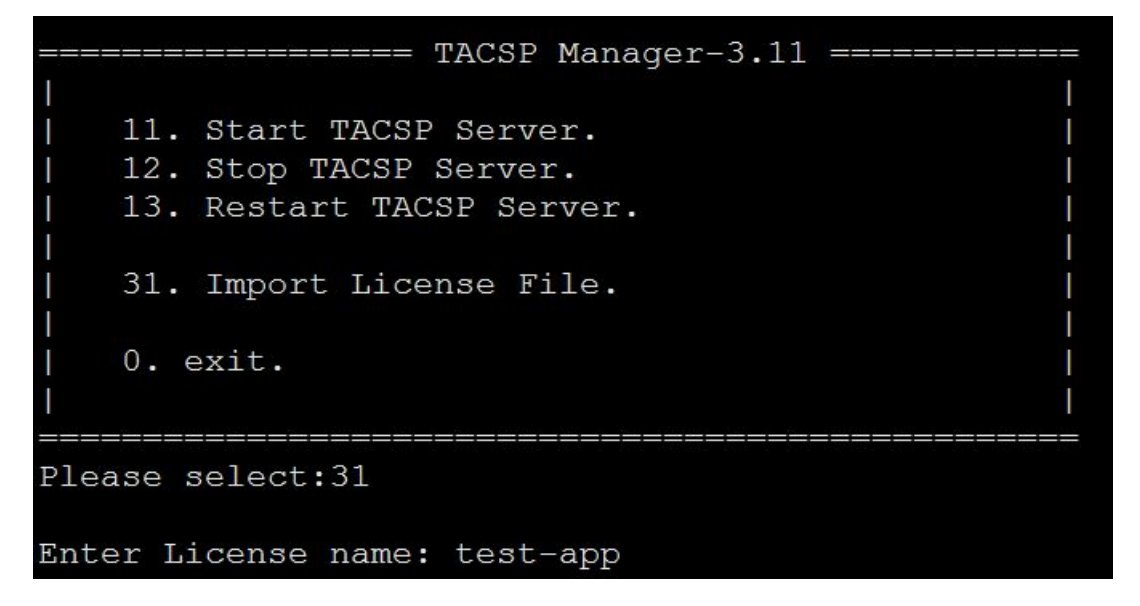

- d) 输入许可证名称,按回车键(Enter)。
- e) (可选) 重复步骤4.c~步骤4.d, 导入其他加密机的应用许可证。 如果有多台密码机,则需要依次导入其他密码机的应用许可证。
- f) 输入11, 启动TACSP安全代理软件。

如果TACSP已经启动,则输入13,重启TACSP。

### 1.5.3 启动TACSP

该章节介绍如何启动TACSP。

### 操作步骤

1. 通过SSH软件登录ECS。

- 2. 进入TACSP所在路径。
- 3. 执行./keyMng。
- **4.** 输入11,按回车键(Enter)。

## 1.5.4 重启TACSP

该章节介绍如何重启TACSP。

### 操作步骤

- 1. 通过SSH软件登录ECS。
- 2. 进入TACSP所在路径。
- 3. 执行./keyMng。
- 4. 输入13, 按回车键(Enter)。

## 1.5.5 停止TACSP

该章节介绍如何停止TACSP。

### 操作步骤

- 1. 通过SSH软件登录ECS。
- 2. 进入TACSP所在路径。
- 3. 执行./keyMng。
- 4. 输入12, 按回车键(Enter)。

## 1.5.6 设置TACSP日志级别

该章节介绍如何设置TACSP日志级别。

### 背景信息

修改TACSP日志级别:

- 未启动TACSP,修改LOG\_LEVEL参数值,具体参考配置TACSP。
- 已启动TACSP,可以按照本章节修改。

- 1. 通过SSH软件登录ECS。
- 2. 进入TACSP所在路径。
- 3. 执行./setlog log\_level。

*log\_level*取值如下:

- 0:不记录任务日志。
- 1:记录错误日志。
- 2:记录连接信息。
- 3:记录调试信息日志。

## 1.5.7 停止连接密码机

该章节介绍TACSP如何停止连接密码机

#### 背景信息

在TACSP已经启动成功的情况下,可以单独停止连接某台密码机。此功能适用情况:

- 需要确认密码机无处理中的业务。
- 仅用于替换密码机时使用。

#### 操作步骤

- 1. 通过SSH软件登录ECS。
- 2. 进入TACSP所在路径。
- 3. 执行./keyMng stop ip。

*ip*为密码机IP地址。

通过查看tacsplog日志文件,确认执行结果是否成功。

### 1.5.8 启动连接密码机

该章节介绍TACSP如何启动连接密码机。

### 背景信息

在TACSP已经启动成功的情况下,停止连接某台密码机后,可以进行重新连接。此功能适用情况:

- 确认新连接的密码机已经写入配置文件,且TACSP和密码机之间通讯畅通。
- 仅用于动态增加密码机时使用。

- 1. 通过SSH软件登录ECS。
- 2. 进入TACSP所在路径。
- 3. 执行./keyMng start ip。

ip为密码机IP地址。

通过查看tacsplog日志文件,确认执行结果是否成功。

## 1.6 调用加密实例

## 1.6.1 创建Demo实例

该章节介绍如何创建Java的Demo实例。

### 背景信息

VsmManager管理工具和密文通讯方式配置完成后,您就可以通过调用API接口,使用加密服务。

本章节创建JAVA的Demo实例后,您可以通过JAVA源文件了解如何调用加解密的API接口,实例说明参见Demo实例说明。

#### 操作步骤

- 1. 在Eclipse中新建Java工程。
  - a) 单击File > New > Java Project。
  - b) 在Project name中输入工程名称。
  - c) 单击Finish。

创建Java工程实例如下所示。

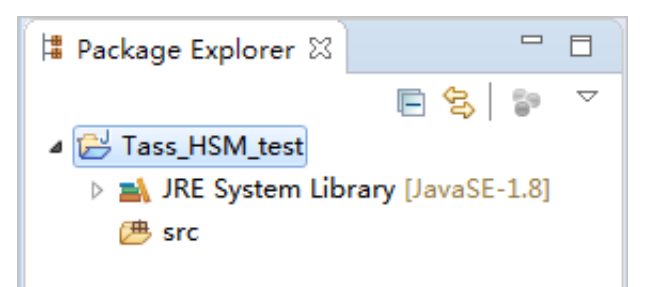

2. 导入jar包。

加密服务需要的3个jar包:

- TassHsmApihsmGeneralFinance\_1.47.2529.jar
- TassHsmDriver\_SJJ1310\_3.83.2529.jar
- TassHsmFrame\_2.57.2526.jar
- a) 右键单击工程名称,选择New > Folder。
- b) 在Folder name中输入*lib*, 单击Finish。

- c) 复制TassHsmApihsmGeneralFinance\_1.47.2529.jar、TassHsmDriver\_SJJ1310\_3.83.2529. jar、TassHsmFrame\_2.57.2526.jar包。
- d) 右键单击lib, 选择Paste。
- e) 右键单击工程名称,选择Build Path > Configure Build Path。
- f) 选择Libraries页签, 单击Add JARs。

| Properties for Tass_HSM_te                                                                                                    | st                                                                                                    |                                |
|----------------------------------------------------------------------------------------------------|----------------------------------------------------------------------------------------------------|--------------------------------|
| type filter text                                                                                                    | Java Build Path                                                                                              | <> ▼ ⇒ ▼                       |
| Resource<br>Builders<br>Coverage                                                                                                    | Bource Projects Libraries On Or<br>JARs and class folders on the build path:                                 | der and Export                 |
| Java                                                                                                    |                                                                                                    | Add JARs                       |
| <ul> <li>▷ Java</li> <li>▷ Java</li> <li>▷ Java</li> <li>type filter text</li> </ul>                                                                                                    | es to be added to the build path:                                                                            | Add External JARs Add Variable |
| Javad<br>Proje Zie Tass_HSN                                                                                                    | L_test                                                                                                    | Add Library                    |
| Retac<br>Run/I ▷ ఊ bin                                                                                                    | ,                                                                                                    | Add Class Folder               |
| <ul> <li>&gt; Task</li> <li>Task</li> <li>Wiki</li> <li>I Task</li> <li>I Task</li></ul> | sHsmApihsmGeneralFinance_1.47.2529.jar<br>sHsmDriver_SJJ1310_3.83.2529.jar<br>sHsmFrame_2.57.2526.jar<br>ath | Add External Class Folder      |
| i icus,<br>Ì .proje                                                                                                    | zt.                                                                                                    | Migrate JAR File               |
|                                                                                                    |                                                                                                    | Apply                          |
| ?                                                                                                    | OK Cancel                                                                                                    | Apply and Close Cancel         |

- g) 选择/ib中的3个jar包, 单击OK。
- h) 单击Apply and Close。
- 3. 修改编码格式为UTF-8。
  - a) 右键单击工程名称,选择Properties。
  - b) 单击Resource。
  - c) 在Text file encoding中选择Other,并在下拉菜单中选择UTF-8。

| Properties for Tass_HSM_test                                                                                                    |                                                                                                    |           |
|----------------------------------------------------------------------------------------------------|----------------------------------------------------------------------------------------------------|-----------|
| type filter text                                                                                                    | Resource                                                                                                    | ⇔ • ⇔ • • |
| <ul> <li>Resource<br/>Builders</li> <li>Coverage</li> <li>Java Build Path</li> <li>Java Code Style</li> <li>Java Compiler</li> <li>Java Editor</li> <li>Java Editor</li> <li>Javadoc Location</li> <li>Project References</li> <li>Refactoring History</li> <li>Run/Debug Settings</li> <li>Task Repository</li> <li>Task Tags</li> <li>Validation</li> <li>WikiText</li> </ul> | Path:       /Tass_HSM_test         Type:       Project         Location:       C:\Users\wb-jfj376476\eclipse-workspace\Tass_HSM_test         Last modified:       2018年8月15日 上午10:39:21         Text file encoding       Inherited from container (GBK)         Image: Other:       IF-3         Store the encoding of derived resources separately         New text file line delimiter         Inherited from container (Windows)         Other:       Windows Image: Windows | ts Apply  |
| ?                                                                                                    | Apply and Close                                                                                                    | Cancel    |

- d) 单击Apply and Close。
- 4. 复制Java实例文件到工程中。

Java demo文件: test\_hsmGeneralFinance.java。

- a) 复制test\_hsmGeneralFinance.java。
- b) 右键单击src目录,选择Paste。

## 1.6.2 Demo实例说明

该章节介绍Demo实例。

### 实例化接口

以配置文件形式实例化接口,代码如下:

hsmGeneralFinance hgf = hsmGeneralFinance.getInstance("F:\\cacipher.ini");

cacipher.ini文件说明如下:

[LOGGER] logsw = error,info logPath = F://error [HOST 1] hsmModel SJJ1310 = linkNum 1 = host 192.168.19.132 =

 $\begin{array}{rrrr} \text{port} & = & 8018\\ \text{timeout} & = & 15\\ \text{encodetype} & = & 0\\ \text{msgheadlength} & = & 0 \end{array}$ 

### 表 1-14: 配置说明

| 配置项      |               | 说明             |  |
|----------|---------------|----------------|--|
| [LOGGER] | logsw         | 输出日志的类型。       |  |
|          | logPath       | 输出日志的路径。       |  |
| [HOST 1] | hsmModel      | 密码机型号:SJJ1310。 |  |
|          | linkNum       | 连接数,取值范围:1~64。 |  |
|          | host          | 密码机的IP。        |  |
|          | port          | 端口,固定为8018端口。  |  |
|          | timeout       | 设置为默认值。        |  |
|          | encodetype    | 设置为默认值。        |  |
|          | msgheadlength | 设置为默认值。        |  |

### 对称加解密

对称加解密代码如下:

```
int algType = 0;
String keyType = "00A";
int symmKey = 1;
String disperFactor = null;
int sessionType = 0;
String sessionFactor = null;
int padFlag = 1;
byte [] inData = mm.getBytes();
String IV = "111111111111111";
byte [] symmEnc = hgf.generalDataEnc(algType, keyType, symmKey, disperFactor,
sessionType, sessionFactor, padFlag, inData, IV);
System.out.println("16进制字符串输出对称加密结果"+Forms.byteToHexString(symmEnc));
byte [] symmDec = hgf.generalDataDec(algType, keyType, symmKey, disperFactor,
sessionType, sessionFactor, padFlag, symmEnc, IV);
System.out.println("字符串输出解密结果"+new String (symmDec));
```

- 对称加解API为generalDataEnc,具体说明参见《云盾API》中的generalDataEnc章节。
- 对称解密API为generalDataDec,具体说明参见《云盾API》中的generalDataDec章节。

### RSA非对称加解密

RSA非对称加解密代码如下:

```
padFlag = 1;
byte [] indata = mm.getBytes();
int RSAkeyPair = 1;
byte[] RsaPublicKeyEnc = hgf.RsaPublicKeyEnc(padFlag, indata, RSAkeyPair);
System.out.println("16进制字符串输出RSA公钥解密结果"+Forms.byteToHexString(RsaPublicK
eyEnc));
```

byte[] RsaPrivateKeyDec = hgf.RsaPrivateKeyDec(padFlag, RSAkeyPair, RsaPublicKeyEnc); System.out.println("输出RSA私钥解密结果"+new String(RsaPrivateKeyDec));

• RSA非对称加解API为RsaPublicKeyEnc,具体说明参见《云盾*API*》中的RsaPublicKeyEnc章

节。

• RSA非对称解密API为RsaPrivateKeyDec,具体说明参见《云盾API》中的RsaPrivateKeyDec章

节。